## สารบัญ

| ข้อตกลงเบื้องด้น                       | ໄຫ   |
|----------------------------------------|------|
| ความรู้พื้นฐานก่อนการใช้ระบบ           | lø   |
| กำศัพท์ที่ใช้ในกู่มือ                  | ໄຜ   |
| › เริ่มต้นใช้งานระบบ                   | ന    |
| ๒.๑ เข้าสู่ระบบ                        |      |
| ๒.๒ วิชาที่เปิดสอน                     | ა    |
| ๒.๑ ตารางเรียนนิสิต                    |      |
| ๒.๔ ตารางสอนอาจารย์                    |      |
| ๒.๕ ตารางการใช้ห้อง                    | ຍອ   |
| ๒.๖ ปฏิทินการศึกษา                     | ໑ຓ   |
| ๒.๗ หลักสูตรที่เปิดสอน                 | ଡ໔   |
| ๒.๙ วิทยานิพนธ์                        | ອວ   |
| ๒.៩ ตอบกำถาม                           |      |
| ๒.๑๐ รับนิสิตใหม่                      | ଡଟ   |
| ๒.๑๑ ข่าวประกาศและการเข้าสู่ระบบ       | ം    |
| ๒.๑๒ เปลี่ยนรหัสผ่าน                   | ໄຫລ  |
| ๒.๑๓ ระเบียนประวัติ                    | ﻫﺎﻫﺎ |
| ๒.๑๔ ภาระอาจารข์ที่ปรึกษา              | ໄອ ຫ |
| ๒.๑๕ ภาระการสอน                        |      |
| ๒.๏๖ บันทึกประวัตินิสิต                | ຄຸ   |
| ๒.๑๗ ข้อมูลนิสิต (ตรวจสอบข้อมูลนิสิต.) |      |
| ๒.๑๘ ทำบันทึกถึงผู้เรียน               | ໔໑   |
| ๒.๑៩ รายการความคิดเห็น                 |      |
| ๒.๒๐ ทะเบียนราชชื่อ                    | රෝග  |
| ๒.๒๑ เสนอความคิดเห็น                   |      |
| ๒.๒๒ สถิติการเข้าใช้ระบบ               |      |
| ๒.๒๓ ออกจากระบบ                        |      |

# ๑ ระบบบริการการศึกษาผ่านเครือข่ายอินเตอร์เน็ต

ระบบบริการการศึกษาผ่านเครือข่ายอินเตอร์เน็ตสามารถแบ่งออกได้เป็น ๔ ส่วนตามลักษณะผู้ใช้คือ ระบบสำหรับ นิสิต, เจ้าหน้าที่, อาจารย์ และผู้บริหาร ระบบบริการการศึกษาผ่านเครือข่ายอินเตอร์เน็ตสำหรับอาจารย์ คือระบบที่อาจารย์ สามารถค้นหาข้อมูล และเรียกดูสถิติต่างๆ ที่เกี่ยวกับงานบริการการศึกษาของมหาวิทยาลัย อาทิเช่น ตรวจสอบข้อมูลประวัต นิสิต, ปฏิทินการศึกษา, ตรวจสอบรายวิชาที่เปิดสอน, ดูตารางสอน, ตัดเกรด, ให้กำปรึกษา, ดูสถิติการลงทะเบียนในรายวิชาที่ สอน ฯลฯ โดยท่านสามารถใช้ระบบบริการการศึกษาได้จากทุกจุดที่สามารถเชื่อมโยงเข้ากับเครือข่ายของมหาวิทยาลัย และ/ หรือ เครือข่ายอินเตอร์เน็ต

## ข้อตกลงเบื้องต้น

## ความรู้พื้นฐานก่อนการใช้ระบบ

ก่อนใช้ระบบบริการการศึกษาผ่านเครือข่ายอินเตอร์เน็ต ท่านจะต้องมีความรู้พื้นฐานการใช้งานคอมพิวเตอร์เบื้องค้น และ โปรแกรม Internet Explorer ๔.x หรือ Microsoft Internet Explorer ๔.x

### คำศัพท์ที่ใช้ในคู่มือ

เมาส์ หมายถึงอุปกรณ์ช่วยในการนำข้อมูลเข้าสู่เครื่องคอมพิวเตอร์ ซึ่งผู้ใช้จะใช้งานอุปกรณ์ชนิคนี้ร่วมกับแป้นพิมพ์ อักษร

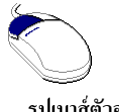

รูปเมาส์ตัวอย่าง

**คลิก** หมายถึงการใช้นิ้วกคลงบนปุ่มส่วนบนเมาส์ ๑ ครั้งแล้วปล่อย

# ๒ เริ่มต้นใช้งานระบบ

ท่านสามารถใช้งานระบบบริการการศึกษาได้จากเครื่องคอมพิวเตอร์ทุกเครื่องที่เชื่อมต่ออยู่กับระบบเครือข่ายของ มหาวิทยาลัย และ/หรือ เครือข่ายอินเตอร์เน็ต โดยการกำหนด Location หรือ Netsite ในโปรแกรม Internet Explorerไปที่ http://regweb.mcu.ac.th แล้วกดปุ่ม Enter ระบบจะนำท่านไปสู่ข้อมูลพื้นฐานทั่วไป ซึ่งทุกคนสามารถใช้งานได้ดังจอภาพ ต่อไปนี้

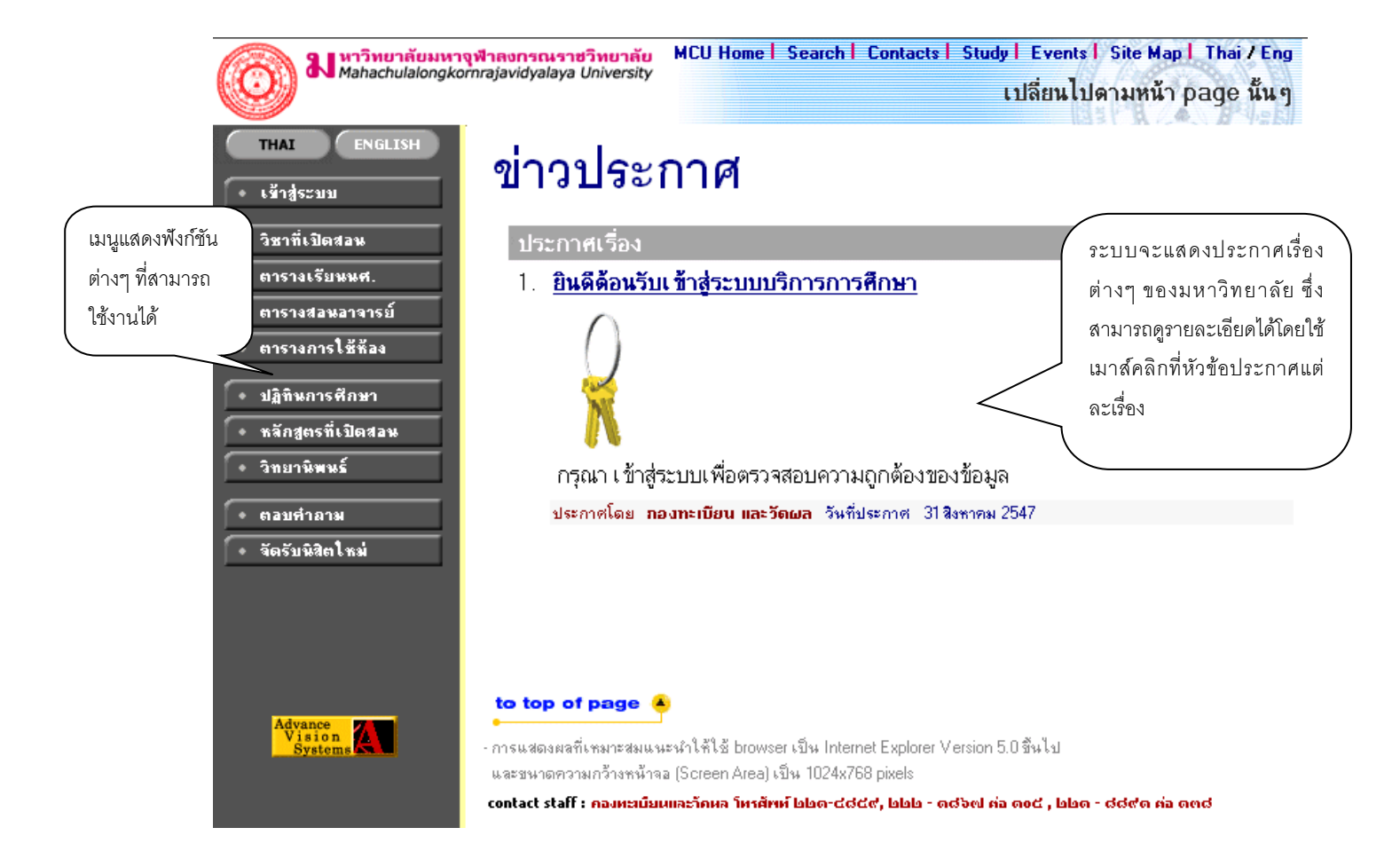

หน้าข่าวประกาศจะถูกแสดงขึ้นมาโดยอัตโนมัติทันทีที่ท่านเข้ามาที่เว็บไซต์ http://regweb.mcu.ac.th เพื่อแสดงข้อมูล ข่าวสารต่างๆ จากกองทะเบียนและวัดผล มหาวิทยาลัยมหาจุฬาลงกรณราชวิทยาลัย โดยเรียงลำดับหมายเลขที่ประกาศและ ความสำคัญจากมากไปหาน้อย ให้ท่านใช้เมาส์คลิกที่หมายเลขลำดับดังกล่าวเพื่อแสดงรายละเอียดของประกาศเรื่องนั้นๆ ท่าน ควรใช้ Website นื้อย่างต่อเนื่องเป็นระยะเพื่อที่จะทราบข่าวประกาศต่างๆของ กองทะเบียนและวัดผลที่แจ้งมา

จากรูป จะเห็นได้ว่าด้านซ้ายมือเป็นเมนูแสดงพึงก์ชันต่างๆ ที่สามารถใช้งานได้ ซึ่งประกอบไปด้วย การเข้าสู่ระบบ, รายวิชาที่เปิดสอน, ตารางเรียนนิสิต, ตารางสอนอาจารย์, ตารางการใช้ห้อง, ปฏิทินการศึกษา, หลักสูตรที่เปิดสอน, วิทยานิพนธ์ ตอบกำถาม และรับนิสิตใหม่ ถ้าท่านสนใจด้องการทราบรายละเอียดส่วนใดให้ท่านใช้เมาส์คลิกที่เมนูที่ต้องการ รายละเอียดของเมนูต่างๆ มีดังต่อไปนี้

### ๒.๑ เข้าสู่ระบบ

ในส่วนของการคำเนินกิจกรรมต่างๆที่เป็นส่วนบุคคล การตรวจสอบประวัติ, การดูผลการศึกษา, การเปลี่ยนรหัสผ่าน เป็นต้น ท่านสามารถกระทำได้โดยคลิกที่เมนู **"เข้าสู่ระบบ"** เพื่อทำการใส่รหัสประจำตัว และรหัสผ่าน ถ้ารหัสประจำตัวและ รหัสผ่านที่ใช้ถูกต้องระบบจะอนุญาตให้ท่านเข้าไปใช้งานได้ (**ข้อควรระวัง!!!** ท่านจะต้องเก็บรหัสผ่านไว้เป็นความลับ ไม่ควร บอกให้ผู้อื่นทราบ เพราะจะทำให้ผู้อื่นเข้าใช้งานระบบเสมือนว่าเป็นตัวของท่านเอง หากเกิดความเสียหายขึ้น ท่านจะต้องเป็น ผู้รับผิดชอบเอง)

### วิธีใช้งาน

- ๑. ให้ท่านคลิกที่เมนู "เข้าสู่ระบบ"
- ๒. พิมพ์รหัสประจำตัว และรหัสผ่าน
- ๑. คลิกที่ปุ่ม "ตรวจสอบ"

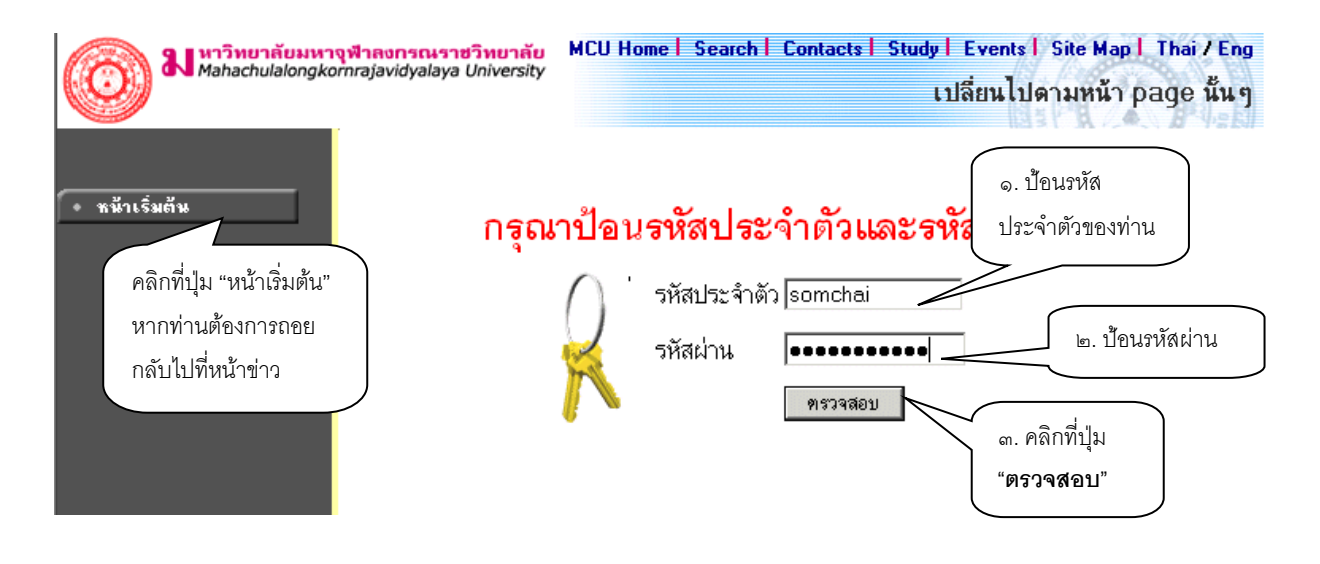

ความปลอดภัยของการส่งรหัสผ่านในระบบบริการการศึกษานี้ได้มาตรฐานสากล ท่านจะสังเกตได้จากรูปกุญแจที่ ล็อกอยู่ ข้อมูลรหัสผ่านที่ท่านป้อนจะถูกทำการเข้ารหัสก่อนส่งผ่านเกรือข่าย

เมื่อผ่านขั้นตอนการตรวจสอบว่าเป็นท่านเรียบร้อยแล้ว ระบบจะนำท่านไปสู่หน้าข่าวประกาศซึ่งจะเป็นการแจ้งถึง ตัวท่านโดยตรง ในการเข้าสู่ระบบ สำหรับอาจารย์ ที่มี คำแหน่ง (สิทธิ์) เป็น ผู้บริหาร หรือเจ้าหน้าที่ด้วยนั้น จะเกิดหน้าจอสำหรับให้ เลือกระบบ สำหรับระบบงานที่ต้องการใช้งานด้วย โดยจะให้เลือก เป็นระบบงานสำหรับเจ้าหน้าที่ ระบบงานสำหรับอาจารย์ และระบบงานสำหรับผู้บริหาร โดยการเข้าสู่ระบบงานใดนั้น ท่านต้องเลือก การเข้าสู่ระบบด้วย ให้เป็นไปตามงานที่ต้องการ ใช้ระบบงานนั้นๆ แต่สำหรับอาจารย์ที่ไม่มีสถานะเป็น ผู้บริหาร หรือเจ้าหน้าที่ ระบบจะข้ามหน้าจอนี้ไป และไปสู่หน้าจอ ของอาจารย์โดยตรง

ความปลอดภัยของการส่งรหัสผ่านในระบบบริการการศึกษานี้ได้มาตรฐานสากล ท่านจะสังเกตได้จากรูปกุญแจที่ ลือกอยู่ด้านล่างของหน้าจอ และข้อมูลรหัสผ่านที่ท่านป้อนเข้าสู่ระบบจะถูกทำการเข้ารหัสก่อนส่งผ่านเข้าเครือข่าย และเมื่อท่านผ่านขั้นตอนการตรวจสอบว่าเป็นท่านเรียบร้อยแล้ว ระบบจะนำท่านไปสู่หน้าข่าวประกาศซึ่งจะเป็นการ แจ้งถึงตัวท่านโดยตรง

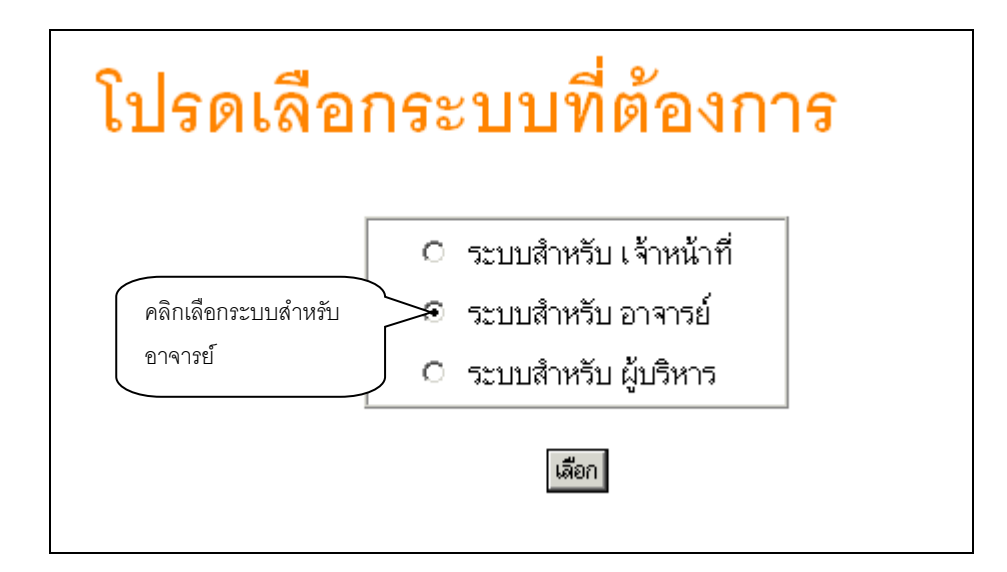

### ๒.๒ วิชาที่เปิดสอน

ท่านสามารถก้นหาข้อมูลโดยละเอียดของแต่ละรายวิชาได้จากเมนู **"รายวิชาที่เปิดสอน"** ข้อมูลจะประกอบไปด้วย รหัสวิชา, ชื่อวิชาภาษาไทย/อังกฤษ, จำนวนหน่วยกิต, หน่วยงานเจ้าของรายวิชา, เป็นรายวิชาสำหรับระดับการศึกษาใด, เป็น วิชาในหมวดใด, เงื่อนไขรายวิชาที่จำเป็นในการลงทะเบียนเรียน, จำนวนกลุ่มเรียนที่เปิดสอน, วันเวลาเรียน, ห้องเรียน/อาการ ที่ใช้ทำการเรียนการสอน, จำนวนเปิดรับลงทะเบียน, จำนวนนิสิตที่ได้ลงทะเบียนไปแล้ว, จำนวนที่นั่งเหลือที่สามารถรับ ลงทะเบียนได้ เป็นต้น

### วิธีใช้งาน

- ๑. ใช้เมาส์คลิกที่เมนู "วิชาที่เปิดสอน"
- ๒. กำหนดเงื่อนไขในการค้นหารายวิชา โดยเริ่มจากการระบุหมวดวิชา, ระบุหน่วยงานเจ้าของรายวิชา, ระบุระดับ การศึกษา, ระบุจำนวนวิชาที่ได้จากการค้นหา (ระบบจะแสดงผลไม่เกินจำนวนที่ระบุ) จากนั้นให้พิมพ์รหัสวิชา และ/หรือ ชื่อวิชาที่ต้องการค้นหา โดยท่านสามารถใช้เครื่องหมาย \* เพื่อระบุเฉพาะบางส่วนของรหัสวิชา และ/ หรือ ชื่อวิชาที่ทราบ ในกรณีที่ไม่ได้พิมพ์ข้อความใดๆ ลงในช่องรหัสวิชา ระบบจะค้นหารายวิชาโดยไม่ กำนึงถึงรหัสวิชา ในกานองเดียวกันถ้าท่านไม่ได้พิมพ์ข้อความใดๆ ลงในช่องชื่อวิชาระบบจะค้นหารายวิชาโดยไม่ ไม่คำนึงถึงรี่อวิชา ในที่นี้ จากตัวอย่างทำการสืบค้นรายวิชาที่ ขึ้นต้นด้วยคำว่า "บาลี" ในภาคการศึกษาที่ ๑ / ๒๕๔๘ ดังรูปต่อไปนี้

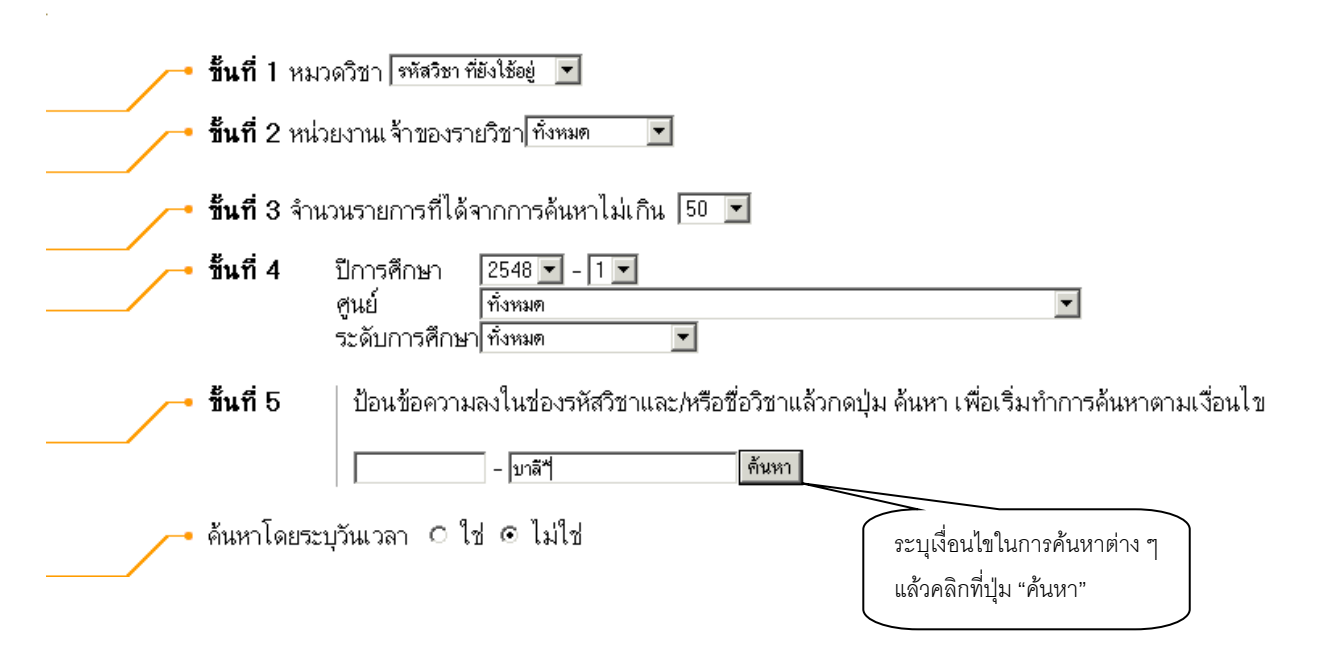

๗. ปรากฏข้อมูลรายวิชาที่ได้จากการค้นหา ดังนี้

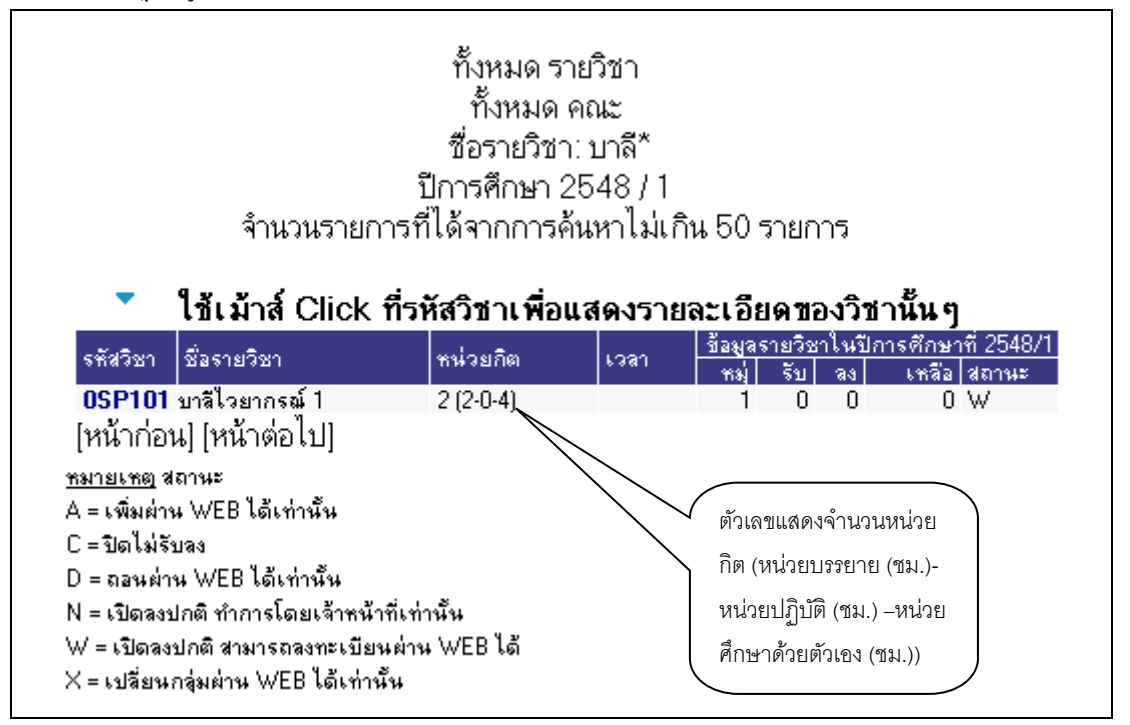

ลถิกที่รหัสรายวิชาเพื่อดูรายละเอียดของรายวิชาที่ต้องการ

รูปต่อไปนี้เป็นหน้าจอแสดงราขละเอียดของรหัสวิชา "OSP๑๐๑ บาลีไวยากรณ์ ๑ " มีจำนวน หน่วยกิต ๒ หน่วย เปิดสอนจำนวน ๑ กลุ่มการเรียน และสอบกลางภาค เมื่อวันที่ ๑๒ พ.ย. ๒๕๔๘ เวลา ธ.๐๐ น. – ๑๒.๐๐ น. ณ อาการ ๒ ห้อง ๑๑๑ ฯลฯ

| 🔘 มหาวิทยาลัยมหาจุฬาสงกรณร<br>Mahachulalongkomrajavidyalay              | มาขวิทยาลัย<br>ya University เปลี่ยนไปดามหน้า page นั้นๆ                                                                                                    |
|-------------------------------------------------------------------------|----------------------------------------------------------------------------------------------------|
| ั 0SP10                                                                 | 01 บาลีไวยากรณ์ 1<br>Pali Grammar I<br>สังกัด<br>หน่วยกิด 2 (2-0-4)<br>สถานะรายวิชา: ใช้งาน<br>เฉือก ปีการศึกษา:                                                                                                    |
| มหารุง<br>ปริญญ<br>หม่                                                  | รายชื่อ 💯‰ซ<br>ฬาช ส่วนกลาง<br>Jาดวี<br>วัน เวลา ห้อง อาคาร เรียน ที่นึ่ง(เปิดจงรหลือ) หมวด รายชื่อ                                                                                                    |
| 01                                                                      | ไม่สร้อยูล 0 0 0 W <b>?</b><br>อาจารซ์:<br>สอบกลางภาค: 12 พ.ย. 2548 เวลา 09:00 - 12:00 อาคาร 2 ท้อง 111sri<br>สอบปลายภาค:                                                                                                    |
| Course De<br>หมายเหตุ<br>เรียน C =<br>หมวด 30<br>= กลุ่มวิชน<br>83 = 88 | escription<br>9<br>= Lecture L = Lab R = ประชุม S = Self Study T = ดิว<br>0 = 41 = 61 = หมวดวิชาการศึกษาทั่วไป 62 = กลุ่มวิชามนุษยศาสตร์ 63 = กลุ่มวิชาสังคมศาสตร์ 64 = กลุ่มวิชาคณีตศาสตร์ วิทยาศาส<br>แอก 72 = กลุ่มวิชาโท 73 = กลุ่มวิชาวิทยาการจัดการ 74 = กลุ่มวิชาชีพกรู 75 = กลุ่มวิชาปฏิบัติการและฝึกประสบการณ์วิชาชีพ 80 = หม<br>5 = 89 = |

สำหรับกรณีรายวิชาที่เปิดให้มีการสอนในภาคการศึกษา จะบอกรายละเอียดของรายวิชา จำนวนกลุ่ม วัน และเวลาเรียน สถานที่ จำนวนนิสิตที่เปิดรับ จำนวนนิสิตที่ลงทะเบียนแล้วและคงเหลือ

### ๒.๓ ตารางเรียนนิสิต

ท่านสามารถค้นหาข้อมูลตารางเวลาเรียนของนิสิตได้จากเมนู <mark>"ตารางเรียนนิสิต"</mark> ข้อมูล ตารางเรียนที่ระบบแสดง จะเป็นของปี และภาคการศึกษาปัจจุบัน

### วิธีใช้งาน

- ๑. ใช้เมาส์คลิกที่เมนู "ตารางเรียนนิสิต"
- ๒. ให้ท่านระบุเงื่อนไขในการค้นหา ซึ่งเงื่อนไขจะประกอบไปด้วยรหัสประจำตัวนิสิต และ/หรือ ชื่อนิสิต ดังรูป
   ต่อไปนี้

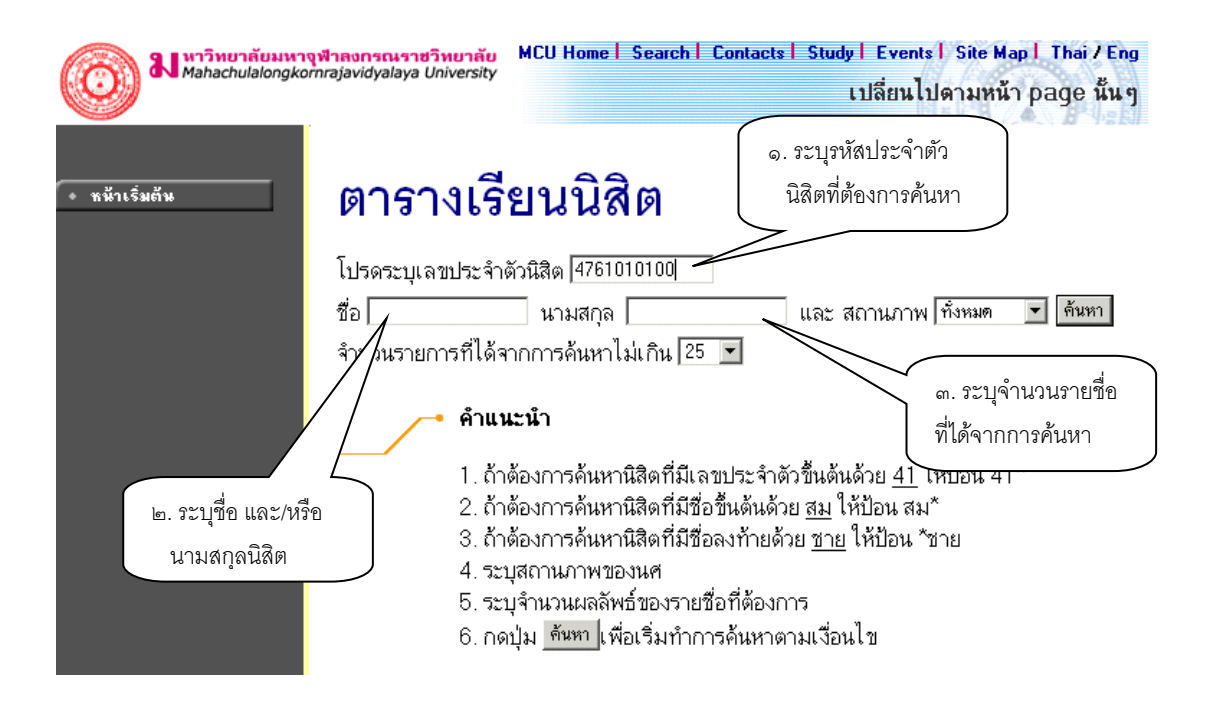

ท่านสามารถใช้เครื่องหมาย \* ในการระบุรหัสประจำตัวนิสิต และ/หรือ ชื่อนิสิตได้ โดยเครื่องหมาย \* จะใช้ใน กรณีที่นิสิตต้องการระบุเฉพาะเพียงบางส่วนของรหัสประจำตัวนิสิต และ/หรือ ชื่อนิสิตที่ทราบ เช่น ถ้าต้องการ ก้นหาตารางเรียนของนิสิตที่มีชื่อขึ้นต้นด้วยกำว่า "สมพง" นามสกุลขึ้นต้นด้วยกำว่า "วง" ให้ท่านพิมพ์กำว่า สมพง\* ลงในช่องชื่อนิสิต และพิมพ์กำว่า วง\* ลงในช่องนามสกุลนิสิต จากนั้นทำการระบุจำนวนผลลัพธ์ที่ ด้องการให้ระบบแสดง ถ้าไม่ได้กำหนดเป็นอย่างอื่นระบบจะแสดงเฉพาะ ๒๕ รายชื่อแรกที่ได้จากการก้นหา เท่านั้น จากตัวอย่างเป็นการก้นหาตารางเรียนของนิสิต โดยระบุรหัสประจำตัวนิสิต

 ๑. เมื่อคลิกที่ปุ่ม "ค้นหา" ระบบจะทำการค้นหาตามเงื่อน ใขที่ระบุแล้วแสดงรายชื่อนิสิตทั้งภาษาไทยและ ภาษาอังกฤษ พร้อมทั้งรหัสประจำตัวนิสิตออกมาบนจอภาพ โดยมีการแสดงผลลัพธ์เรียงลำดับตามรหัส ประจำตัวนิสิตจากน้อยไปหามาก แต่หากการกำหนดเงื่อนไขดังกล่าวเป็นการระบุรหัสนิสิต ซึ่งมีเพียงท่านเดียว ในระบบจะแสดงข้อมูลดังรูปต่อไปนี้

| Mahachulak                               | <mark>มหางฟ้าสงกรณราชวิทยาลัย</mark> MCU Home Search Conta<br>ngkornrajavidyalaya University | icts   Study   Events   Site Map   Thai / Eng<br>เปลี่ยนไปดามหน้า page นั้น ๆ |
|------------------------------------------|----------------------------------------------------------------------------------------------|-------------------------------------------------------------------------------|
| 🌘 หน้าเริ่มต้น                           | ตารางเรียนนิสิต                                                                              |                                                                               |
|                                          | กรุณาใช้เม้าส์ Click ที่รหัสประจำดัวนิสิดเพื่อ                                               | ดูข้อมูลดารางสอน                                                              |
|                                          | 1 <b>4761010100</b> เสนีย์สุนุทโร                                                            | <b>พุทธศาสตร์</b><br>ป∩ติ                                                     |
| คลิกที่รหัสประจำตัว                      |                                                                                              |                                                                               |
| นิสิตที่ต้องการให้แสดง<br>ตารางเวลาเรียน |                                                                                              |                                                                               |

๔. เมือกลิกที่รหัสประจำตัวของนิสิตที่ต้องการแล้ว ระบบจะทำการแสดงตารางเวลาเรียนของ นิสิต ดังรูปต่อไปนี้

## ตารางเรียน/สอบของรายวิชาที่ลงทะเบียนไว้แล้ว

| ชื่อ                                                                                                  | พระ เสนีย์ สุนุทโร                |            |                                   |           |                  |                            |             |          |
|----------------------------------------------------------------------------------------------------|-----------------------------------|------------|-----------------------------------|-----------|------------------|----------------------------|-------------|----------|
| สถานภาพ                                                                                               | กำลังศึกษา                        |            |                                   |           |                  |                            | _           |          |
| คณะ                                                                                                   | พุทธศาสตร์                        |            |                                   | ſ         | ปีการศึกษ        | าที่ต้องการ                |             |          |
| โปรแกรม<br>วิชา                                                                                       | พุทธศาสตร์ (ยังไม่ได้             | เลือกเอก)  |                                   |           | แสดง ตาร         | างเรียน                    |             |          |
| อ. ที่ปรึกษา                                                                                          |                                   |            |                                   |           |                  |                            | -           |          |
| ปีการศึกษา                                                                                            | <2547 ▶ / 1 2 ระหว่า              | N 4 4/4/25 | 48 - 10/4/2548 🕨                  |           |                  |                            |             |          |
| Day/Time                                                                                              | 13:00-14:00 14:00-15              | :00 15:00- | 16:00 16:00-17:0                  | )017:00-1 | 8:0018:00-       | -19:0019:0                 | 0-20:0020:0 | 10-21:00 |
| จันทร์                                                                                                | <b>000102</b><br>(2) 1, 111s<br>2 | ·i         |                                   |           |                  |                            |             |          |
| อังการ                                                                                                |                                   |            | <b>000105</b><br>(2) 1, 1149<br>2 | i<br>sri  |                  |                            |             |          |
| ພຸຣ                                                                                                   |                                   |            |                                   |           | <b>00</b><br>(2) | <b>0107</b><br>1, 201<br>1 |             |          |
| พฤหัสบดี                                                                                              |                                   |            |                                   |           |                  |                            |             |          |
| ศุกร์                                                                                                 |                                   |            | <b>000111</b><br>(2) 1, 301<br>1  |           |                  |                            |             |          |
| * ข้อมูลที่ปรากฏอยู่ในคารางเรียนประกอบด้วย รหัสวิชา (จำนวนหน่วยกิค) กลุ่ม, ห้องเรียนและอาคาร คามลำดับ |                                   |            |                                   |           |                  |                            |             |          |

ข้อมูลที่แสดงอยู่ในตารางเรียนประกอบไปด้วย ข้อมูลรหัสวิชา (จำนวนหน่วยกิต) กลุ่มเรียน, วันและเวลาเรียน ตามลำดับ โดยจะถูกแสดงด้วยสีฟ้าอ่อน ในกรณีที่มีวิชาเรียนซ้ำซ้อนในตาราง ข้อมูลจะถูกแสดงด้วยสีแดงเพื่อให้ เห็นวัน/เวลาของรายวิชาที่เรียนตรงกัน

### ๒.๔ ตารางสอนอาจารย์

ท่านสามารถก้นหาข้อมูลตารางเวลาสอนของอาจารย์ใด้จากเมนู "ตารางสอนอาจารย์" ข้อมูลตารางสอนที่ระบบ แสดงจะเป็นของปีและภากการศึกษาล่าสุด

### วิธีใช้งาน

- ๑. ใช้เมาส์คลิกที่เมนู "ตารางสอนอาจารย์"
- ๒. ให้ท่านระบุเงื่อน ใบในการค้นหา โดยทำการพิมพ์ชื่ออาจารย์ที่ต้องการ ท่านสามารถใช้เครื่องหมาย \* เพื่อ กำหนดเงื่อน ใบในการค้นหา ได้ในแบบเดียวกันกับการค้นหาตารางเวลาเรียนของนิสิต

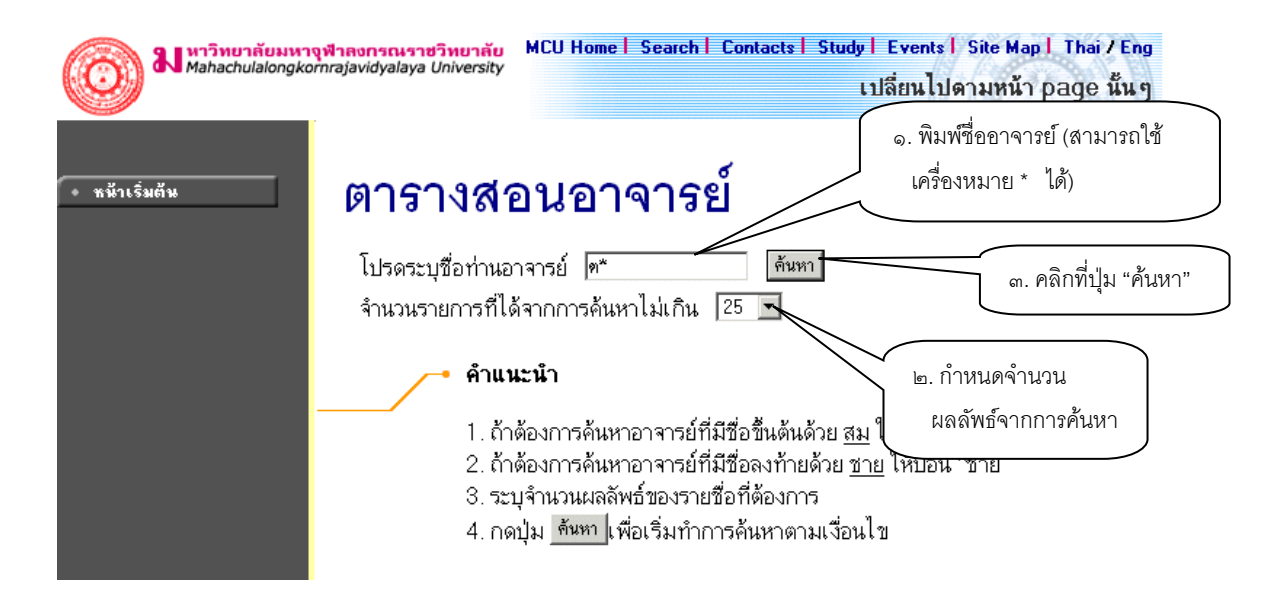

สมมติว่าต้องการก้นหาตารางเวลาสอนของอาจารย์ที่ชื่อขึ้นต้นด้วย "ต" สามารถทำได้โดยป้อน "ต\*\*" ลงในช่อง "โปรดระบุชื่อท่านอาจารย์" จากนั้นทำการกำหนดจำนวนรายชื่อที่ได้จากการ ก้นหา ถ้าไม่ได้กำหนดเป็นอย่างอื่น ระบบจะแสดงเฉพาะ ๒๕ รายชื่อแรกที่ตรงกับเงื่อนไขการก้นหาเท่านั้น หลังจากที่ระบุเงื่อนเสร็จเรียบร้อยแล้ว กลิกที่ ปุ่ม "ก้นหา" ระบบจะทำการแสดงผลลัพธ์ดังรูปต่อไปนี้

# ตารางสอนอาจารย์

### กรุณาใช้เม้าส์ Click ที่ดัวเลขลำดับเพื่อแสดงข้อมูลดารางสอน

- 1 **พระมหา ด่วน สิริธมุโม** คลิกที่ชื่อเพื่อแสดงตารางเวลา สอนของอาจารย์ที่ต้องการ
- ๓. กลิกที่ชื่อเพื่อแสดงตารางเวลาสอนของอาจารย์ที่ต้องการ สมมติว่าต้องการดูตารางสอนของพระมหาต่วน
   สริธุมโม ให้กลิกที่ชื่อ จะได้ผลลัพธ์ตามรูปต่อไปนี้

# ตารางสอนอาจารย์

พระมหา ด่วน สิริธมุโม ปีการศึกษา <2547 ▶ / 1 2 3 ระหว่าง < 4/4/2548 - 10/4/2548 ▶

| Day/Time | 13:00-14:0014:00-15:0015:           | 00-16:0016:00-17:0017:00-18:0018:00-1 | 9:00 |
|----------|-------------------------------------|---------------------------------------|------|
| วันกร์   | <b>000102</b><br>(2) 1, 111sri<br>2 |                                       |      |
| อังการ   |                                     | <b>000105</b><br>(2) 1, 114sri<br>2   |      |
| ພຸຣ      |                                     |                                       |      |
| พฤหัสบดี |                                     |                                       |      |
| ศุกร์    |                                     |                                       |      |

\* ข้อมูลที่ปรากฏอยู่ในดารางเรียนประกอบด้วย รหัสวิชา (จำนวนหน่วยกิต) กลุ่ม, ห้องเรียนและอาคาร ดามลำดับ

ข้อมูลที่แสดงอยู่ในตารางสอนอาจารย์ประกอบไปด้วย ข้อมูลรหัสวิชา (จำนวนหน่วยกิต) กลุ่มเรียน, ห้องเรียนและ อาการตามลำดับ โดยจะถูกแสดงบนพื้นสีฟ้าอ่อน และเมื่อกลิกไปที่รหัสวิชาจะแสดงรายละเอียดของวิชาขึ้นมา ส่วน ในกรณีที่มีวิชาสอนซ้ำซ้อนบนตาราง ข้อมูลจะถูกแสดงด้วยสีแดงเพื่อให้เห็นวัน/เวลาของรายวิชาที่สอนตรงกัน

### ๒.๕ ตารางการใช้ห้อง

ท่านสามารถก้นหาข้อมูลตารางการใช้ห้องเรียนได้จากเมนู <mark>"ตารางการใช้ห้อง"</mark> โดยระบบสามารถให้บริการก้นหา ข้อมูลตารางการใช้ห้องเรียนได้ทั้ง ปี/ภากการศึกษาปัจจุบันหรือย้อนหลัง

### วิธีใช้งาน

- ๑. ใช้เมาส์คลิกที่เมนู "ตารางการใช้ห้อง"
- ๒. ระบบจะทำการแสดงรายชื่ออาการทั้งหมดในมหาวิทยาลัย
- คลิกที่รหัสอาการเพื่อให้ระบบแสดงรายชื่อห้องเรียนภายในอาการนั้น ดังรูปต่อไปนี้

| Mahachulalongkorn | <mark>จำลงกรณราชวิทเ</mark><br>rajavidyalaya Univ | <mark>มาลับ</mark> MCU Home   Search   Co<br>ersity | ntacts   Study   Events   Site Map   Thai / Eng<br>เปลี่ยนไปดามหน้า page นั้น ๆ |
|-------------------|---------------------------------------------------|-----------------------------------------------------|---------------------------------------------------------------------------------|
| * หน้าเริ่มต้น    | ตาร                                               | างการใช้ห้อง                                        |                                                                                 |
|                   | แสดงข้อมู                                         | ล <u>แต่ละห้อง</u> ทุกห้อง                          |                                                                                 |
|                   | 🔻 ใช้เม้าส่                                       | <b>โคลิ้กที่รหัสอาคารเพื่อเลือกห้อง</b>             |                                                                                 |
|                   | สูนย์ มหาจุท                                      | สาข ส่วนกลาง                                        |                                                                                 |
| คลิกรหัสอาคารที   | <u> </u>                                          | ฑึกมหาจุฬา ษ                                        |                                                                                 |
| ต้องการ           | 2                                                 | ดึกวัดศรัสุดาราม                                    |                                                                                 |
|                   | NA                                                |                                                     |                                                                                 |

เมื่อทำการคลิกที่รหัสอาการที่ต้องการแล้ว ระบบจะแสดงรายชื่อห้องทั้งหมดภายในอาการนั้น พร้อมทั้งแสดงขนาด กวามจุของแต่ละห้องเรียนด้วยว่าสามารถรับจำนวนนิสิตได้เท่าใด

๔. คลิกที่รหัสห้องเพื่อแสดงตารางการใช้ห้องเรียน ซึ่งประกอบไปด้วย ข้อมูลรหัสวิชา (จำนวนหน่วยกิต) กลุ่ม เรียนและระดับการศึกษาตามลำดับ โดยจะแสดงด้วยสีฟ้าอ่อน และสีเขียวอ่อน โดยสีฟ้าอ่อนหมายถึงห้องถูกใช้ ในลักษณะปกติมีกลุ่มเรียนปกติกลุ่มเดียว สีเขียวอ่อนแสดงให้เห็นว่าห้องถูกใช้ในลักษณะปกติแต่จะมีการซ้ำ ของกลุ่มวิชานั่นหมายความว่าวิชานั้นอาจจะมีหลายกลุ่มเรียนเข้ามาเรียนอยู่ในห้องเดียวกัน และสีแดงจะ หมายความว่ามีการใช้ห้องเรียนซ้ำซ้อนวิชากันบนตาราง โดยระบบจะแสดงให้เห็นวัน/เวลาของการใช้ห้อง ตรงกัน (หรืออาจจะเป็นการใช้ห้องเรียนเรียนร่วมกันก็ได้) ดังรูปต่อไปนี้

| ตา             | เรางก              | ารใช้เ            | <sup>ู</sup> ้้อง      | เลือกหมายเลขห้อ<br>ต้องการให้แสดงข้ | งที่<br>้อมูล                              |
|----------------|--------------------|-------------------|------------------------|-------------------------------------|--------------------------------------------|
| ศูนย์          | มหาจุฬาฯ ส่ว       | วนกลาง ดึกมห      | กลุฬา ฯ                | ตารางการใช้ห้อง                     |                                            |
| ห้อง           | 201 ປສະເທກ : `     | ไม่กำหนด ความจุ : | สถานภาพ : N พื้นที่    | :                                   | ปีการศึกษา และวันเวลา                      |
| คุณลั<br>ปีการ | กษณะ<br>เดือนว∢254 | 7 1 2 3           | ระหว่าง 4              | 4/4/2548 - 10/4                     | ที่ต้องการให้แสดงข้อมูล<br>ตารางการใช้ห้อง |
| Day/Time       | 16:00-17:00        | 17:00-18:00       | 18:00-19:0019          | :00-20:0020:00-                     | 21:00                                      |
| วันกร์         |                    |                   |                        |                                     |                                            |
| อังการ         |                    |                   |                        |                                     |                                            |
| щs             |                    |                   | 000107<br>(2) 1,<br>L1 |                                     |                                            |
| พฤหัสบดี       |                    |                   |                        |                                     |                                            |
| ศุกร์          |                    |                   |                        |                                     |                                            |

### ๒.๖ ปฏิทินการศึกษา

ท่านสามารถใช้ปฏิทินการศึกษาในการตรวจสอบกำหนดการต่างๆ ของมหาวิทยาลัย เช่น กำหนดการลงทะเบียน ของ นิสิต แต่ละระดับ และชั้นปี, การลงทะเบียนเพิ่มรายวิชา, เปลี่ยนกลุ่มและการถอนรายวิชา, การลงทะเบียนช้า, การชำระ เงินผ่านธนาการของนิสิตแต่ละชั้นปี เป็นด้น

### วิธีใช้งาน

- ใช้เมาส์คลิกที่เมนู "ปฏิทินการศึกษา"
- ๒. ระบบจะทำการแสดงกำหนดการต่าง ๆ ในปฏิทินการศึกษาให้ ดังรูปภาพต่อไปนี้เป็นตัวอย่างการเลือกแสดง ข้อมูลของปฏิทินการศึกษาคณะพุทธศาสตร์ ปีการศึกษา ๒๕๔๘/๑

ถ้าต้องการดูปฏิทินการศึกษาของกลุ่มอื่นๆ ก็สามารถทำได้โดยการใช้เมาส์คลิกที่ ชุดปฏิทิน หรือถ้าต้องการกลับไป ที่หน้าข่าวประกาศ สามารถทำได้โดยการใช้เมาส์คลิกที่ปุ่ม **"หน้าเริ่มต้น"** ดังรูปต่อไปนี้

# ปฏิทินการศึกษา

| ชุดปฏิทิน 1∶คณะพุทธศาสตร์ <b>▼</b><br>ปีการศึกษา <b>∢</b> 2548 ▶ / 1 2 3 | ชุดปฏิทินการศึกษา<br>ที่แสดงผล |                                          |
|--------------------------------------------------------------------------|--------------------------------|------------------------------------------|
| รายการ                                                                   | วันเริ่มต้น                    | วันสุดท้าย                               |
| เรื่องสีองส์องเล ( บียนปกติ                                              | 17 มี.ค. 2548 13:00 น.         | 30 มี.ค. 2548 17:00 น.                   |
|                                                                          | 17 มี.ค. 2548 13:00 น.         | 30 มี.ค. 2548 17:00 น.                   |
| 1119/1115/9/119/1191                                                     | 17 มี.ค. 2548 13:00 น.         | 30 มี.ค. 2548                            |
| ต่องการ                                                                  | 17 มี.ค. 2548 13:00 น.         | <mark>30 มี.ค. 2548</mark> รายละเอียดของ |
| - ชันปี 4                                                                | 17 มี.ค. 2548 13:00 น.         | <u>30 มี.ค. 2548</u> กำหนดการ            |
| <ul> <li>ลงทะเบียนเพิ่ม/ถอน/เปลี่ยนกลุ่มรายวิชา</li> </ul>               | 31 มี.ค. 2548 17:00 น.         | 12 เม.ย กิจกรรมต่างๆ                     |
| - ช่วงวันทำการเพิ่มรายวิชา                                               | 31 มี.ค. 2548 17:00 น.         | 12 เม.ย. 2548 0:00 น.                    |
| - ช่วงวันทำการถอนรายวิชา                                                 | 31 มี.ค. 2548 17:00 น.         | 12 เม.ย. 2548 0:00 น.                    |
| <ul> <li>ลงทะเบียนล่าข้า</li> </ul>                                      | 31 มี.ค. 2548 17:00 น.         | 12 เม.ย. 2548 0:00 น.                    |
| - วันเปิดภาคการศึกษา                                                     | 17 พ.ศ. 2548 13:00 น.          | 17 พ.ศ. 2548 13:00 น.                    |
| <ul> <li>วันสุดท้ายของการเรียนการสอน</li> </ul>                          | 11 ก.ย. 2548 9:00 น.           | 11 ก.ย. 2548 9:00 น.                     |
| - ช่วงวันสอบปลายภาค                                                      | 20 ก.ย. 2548 9:00 น.           | 5 ต.ค. 2548 17:00 น.                     |
| <ul> <li>วันหยุดชดเชยวันปียะมหาราช</li> </ul>                            | 23 n.n. 2548 9:00 u.           | 23 ค.ศ. 2548 17:00 น.                    |

## ๒.๗ หลักสูตรที่เปิดสอน

ท่านสามารถตรวจสอบโครงสร้างหลักสูตรต่างๆ ของมหาวิทยาลัยได้จากเมนู **"หลักสูตรที่เปิดสอน"** ซึ่งจะมีข้อมูล แสดงโกรงสร้างของแต่ละหลักสูตรโดยละเอียด เช่น จะศึกษาจบหลักสูตรหนึ่งๆ จะต้องผ่าน วิชาในหมวดวิชาศึกษาทั่วไปกี่ หน่วยกิต วิชาเอกกี่หน่วยกิต วิชาเลือกกี่หน่วยกิต มีรายวิชาอะไรบ้างในแต่ละหมวด และถ้าต้องการสำเร็จหลักสูตรจะต้องมี หน่วยกิตรวม ไม่น้อยกว่าเท่าไร ระยะเวลาในการศึกษาไม่เกินกี่ปี ผลกะแนนต่ำสุดที่ใช้ในการจบหลักสูตรจะเป็นเท่าไร เป็น ด้น

### วิธีใช้งาน

- ๑. ใช้เมาส์คลิ้กที่เมนู "หลักสูตรที่เปิดสอน"
- ๒. ทำการระบุระดับการศึกษา และคณะที่ต้องการ
- ระบบจะแสดงข้อมูลของสาขาวิชาในคณะที่เลือก ดังรูปต่อไปนี้

| Mahachulalong           | <mark>าจุฬาลงกรณราชวิทยาลับ</mark><br>cornrajavidyalaya University | MCU Home Search Contact                | s   Study   Eve<br>เปลี่ยา | nts   Site Ma<br>เไปดามหน้า | pl Thai/Eng<br>npage นั้นๆ |
|-------------------------|--------------------------------------------------------------------|----------------------------------------|----------------------------|-----------------------------|----------------------------|
| • หน้าเริ่มต้น          | โปรแกร<br>คณะ โร่: มัณฑิตวิทะ                                      | มวิชา<br><sub>ภลัย</sub> ๑. เลือกคณะรั | มี่ต้องการ                 |                             |                            |
|                         | โปรแกรมวิชา                                                        |                                        | หน่วยกิด                   | ปิศึกษา                     | เกรดด่ำสุด                 |
|                         | ระดับการศึกษา                                                      | : ปริญญาโท                             |                            |                             |                            |
| ถ้าท่านต้องการกลับไป    | <mark>4240101</mark> พร                                            | ะพุทธศาสนา                             | 48                         | 2                           | 3.00                       |
| a 2 1 9 29 2            | <mark>4240103</mark> บา                                            | ลี                                     | 48                         | 2                           | 3.00                       |
| ทหนาขาวบระกาศเหเน       | <mark>4240106</mark> ปรั                                           | ชญา                                    | 48                         | 2                           | 3.00                       |
| เมาส์ คลิกที่ปุ่ม "หน้า | <mark>4240107</mark> ศา                                            | สนา                                    | 48                         | 2                           | 3.00                       |
| เริ่มต้น"               | <mark>4240109</mark> ธร                                            | รมนิเทศ                                | 48                         | 2                           | 3.00                       |
|                         | 4341101 Bu                                                         | uddhist Studies                        | 48                         | 2                           | 3.00                       |
|                         | 4341106 Ph                                                         | nilosophy                              | 48                         | 2                           | 3.00                       |
|                         | ระดับการศึกษา                                                      | : ปริญญาเอก                            |                            |                             |                            |
|                         | 42501011 ws                                                        | ะพุทธศาสนา (แผน 1)                     | 60                         | 3                           | 3.00                       |
|                         | 42501012 ws                                                        | ะพุทธศาสนา (แผน 2)                     | 60                         | 3                           | 3.00                       |
|                         | <b>42501061</b> ปรั                                                | ชญา (แผน 1)                            | 60                         | 3                           | 3.00                       |
|                         | <mark>42501062</mark> ปรั                                          | ชญา (แผน 2)                            | 60                         | 3                           | 3.00                       |

- ๔. ข้อมูลที่แสดงประกอบด้วย รหัส และชื่อสาขาวิชา, จำนวนหน่วยกิตรวมที่จะต้องผ่าน, จำนวนปีสูงสุดที่ สามารถเรียนได้ และผลกะแนนต่ำสุดที่สามารถสำเร็จได้ในแต่ละหลักสูตร
- คลิ้กที่รหัสสาขาวิชาที่สนใจเพื่อทำการแสดงโครงสร้างหลักสูตรโดยละเอียด ดังตัวอย่างต่อไปนี้

# โปรแกรมวิชา

| แสดงข้อมูล   | โครงสร้างโปรแกรมวิชา |
|--------------|----------------------|
| ระดับการศึกษ | า∶ปริญญาโท           |
| คณะ          | : บัณฑิดวิทยาลัย     |
| โปรแกรมวิชา  | : พระพุทธศาสนา       |

#### 1 หมวดวิชาบังคับ หน่วยกิตต่ำสุด : 12

| รหัสวิชา | รายวิชา                                      | หน่วยกิด  |
|----------|----------------------------------------------|-----------|
| 000501   | พระไทรปิฏกวิเคราะห์ 1<br>Tipitaka Analysis 1 | 2 (0-0-0) |
| 000502   | พุทธปรัชญา<br>Buddhist Philosophy            | 2 (0-0-0) |
| 000503   | จิตวิทยาพุทธศาสนา<br>Buddhist Psychology     | 2 (0-0-0) |
| 000504   | สังคมวิทยาพุทธศาสนา<br>Buddhist Sociology    | 2 (0-0-0) |
| 000505   | กรรมฐาน<br>Buddhist Meditation               | 0 (1-2-3) |
| 000506   | ภาษาอังกฤษ<br>English                        | 0 (2-0-4) |
| 000601   | ธรรมนิทศ<br>Dhamma Communication             | 2 (0-0-0) |
| 000602   | ระเบียบวิธีวิจัย<br>Research Methodology     | 2 (0-0-0) |

หลังจากที่คลิ้กเลือกรหัสสาขาวิชาที่ต้องการแล้วระบบจะทำการแสดงโครงสร้างหลักสูตรโดยละเอียด โดยจะแสดง แยกเป็นหมวดหลัก ซึ่งแต่ละหมวดหลักก็จะมีเกณฑ์จำนวนหน่วยกิตขั้นด่ำที่ต้องผ่าน นอกจากนี้ในแต่ละหมวดหลักอาจจะ ประกอบไปด้วยหมวดย่อยๆ แต่ละหมวดย่อยก็จะมีรายชื่อวิชา ทั้งภาษาไทยและภาษาอังกฤษ หน่วยกิตของแต่ละรายวิชา โดย มีรูปแบบการแสดงหน่วยกิตของแต่ละรายวิชาดังนี้

x (a-b-c) หมายความว่า รายวิชานั้นมีจำนวนหน่วยกิต x หน่วย ซึ่งประกอบไปด้วยการเรียนแบบบรรยาย a หน่วย (ชั่วโมง) เป็นการปฏิบัติ b หน่วย (ชั่วโมง) และศึกษาด้วยตัวเอง c หน่วย (ชั่วโมง)

### ๒.๙ วิทยานิพนธ์

หัวข้อเมนู **วิทยานิพนธ์** คือ การบริการ สืบค้นรายชื่องานวิจัยที่เป็นผลงานของนิสิต ประกอบการเรียนการสอน ภายในมหาวิทยาลัย

### วิธีใช้งาน

- ๑. ใช้เมาส์คลิ้กที่เมนู "วิทยานิพนธ์"
- ๒. ทำการระบุชื่องานวิจัยที่ต้องการค้นหา โดยสามารถระบุเพียงบางส่วน โดยใช้เครื่องหมาย \* ได้

# ข้อมูลวิทยานิพนธ์

คำที่ต้องการค้นหาในวิทยานิพนธ์ นฑ ค้นท จำนวนรายการที่ได้จากการค้นหาไม่เกิน 25 🔽

### • คำแนะนำ

- 1. ระบุคำที่ต้องการค้นหา
- 2. ระบุจำนวนผลลัพธ์ของรายชื่อที่ต้องการ
- 3. กดปุ่ม ค้นหา เพื่อเริ่มทำการค้นหาตามเงื่อนไข
- ๓. คลิกที่ปุ่ม "ค้นหา" ระบบจะแสดงข้อมูลที่ได้ดังภาพต่อไปนี้

| •                                 | -0                                                                |                                                                                                    |
|-----------------------------------|-------------------------------------------------------------------|----------------------------------------------------------------------------------------------------|
| ฟมหาวิทยาลัยมหา<br>Mahachulalongk | เจ <mark>ฟาลงกรณราชวิทยาลัย</mark><br>ornrajavidyalaya University | MCU Home   Search   Contacts   Study   Events   Site Map   Thai / Eng<br>เปลี่ยนไปดามหน้า page นั้น ๆ |
| 🔶 ลอยกลับ                         | <b>ข้อมูลวิท</b><br>กรุณาใช้เม้าส์ Cli<br>1 :นรกและสวรร           | ยานิพนธ์<br>ick ที่วิทยานิพนธ์เพื่อดูข้อมูลเพิ่มเดิม<br>ค์ในพระพุทธศาสนา                              |

๙. คลิกที่ชื่อ เพื่อดูรายละเอียดของงานวิจัย ระบบจะแสดงข้อมูลต่างๆ ดังภาพต่อไปนี้

| มหาวิทยาลัยมหา<br>Mahachulalongk | <mark>งฟ้าลงกรณราชวิทยา</mark> เ<br>ornrajavidyalaya Univers                                                                                                    | พับ MCU Home   Search   Contacts  <br>ity                                                                                                    | Study   Events   Site Map   Thai / Eng<br>เปลี่ยนไปตามหน้า page นั้น ๆ        |
|----------------------------------|----------------------------------------------------------------------------------------------------|----------------------------------------------------------------------------------------------------|-------------------------------------------------------------------------------|
| 🔶 ถอยกจับ                        | ข้อมูลวิ<br><sup>นรถและสวรรค์</sup>                                                                                                    | ทยานิพนธ์<br><sup>เ<sub>นพระพุทธศาสนา</sub></sup>                                                                                                    |                                                                               |
|                                  | ชื่ออังกฤษ<br>คำอธิบาย<br>รหัสวิทยานิพนธ์<br>ISBN<br>รหัสประจำตัว<br>ชื่อ<br>คณะ<br>โปรแกรมวิชา<br>รายวิชา<br>วันสำเร็จการศึกษ<br>บทคัดย่ออไทย<br>บทคัดย่ออังกฤษ<br><b>คณะกรรมการศ</b> | นรกและสวรรค์ในพระพุทธศาสนา<br>1003<br>4154123222<br>4861405002<br><b>พระทดสอบ มโนธมุมา</b><br>บัณฑิดวิทยาลัย<br>Philosophy<br>Selected Sutras in Mahayana<br>1<br>4861405002.pdf<br>4861405002.pdf | คลิกที่นี่ เพื่อ download บทคัดย่อ<br>งานวิจัย ทั้งภาษาไทย และภาษา<br>อังงกฤษ |
|                                  |                                                                                                    | ศ.พิเศษ จำนงค์ ทองประเสริฐ ><br>ดร. จินดา จันทร์แก้ว > กรรมการ<br>เกิร (การ การ การ การ การ การ การ การ การ การ                                                                                    | ประธานกรรมการ<br>ร                                                            |

### ๒.ธ ตอบคำถาม

หัวข้อเมนู **ตอบคำถาม** คือ การบริการ ตอบข้อคิดเห็นที่ผู้ใช้ได้แสดงความคิดเห็นเข้ามา อาจจะเป็นเรื่องที่เป็นปัญหา หรือสงสัยในระบบ เรื่องร้องเรียน เรื่องชื่นชม หรือเรื่องต่างๆ ทุกกำถามที่แสดงความคิดเห็นและส่งเข้ามาในระบบ เมื่อมีการ ตอบแล้วโดยฝ่ายต่างๆ ที่รับผิดชอบ จะมาอยู่รวมกันที่หน้า **ความคิดเห็นของผู้ใช้** โดยจะแสดงกำถาม และกำตอบ พร้อมทั้งวัน เวลา

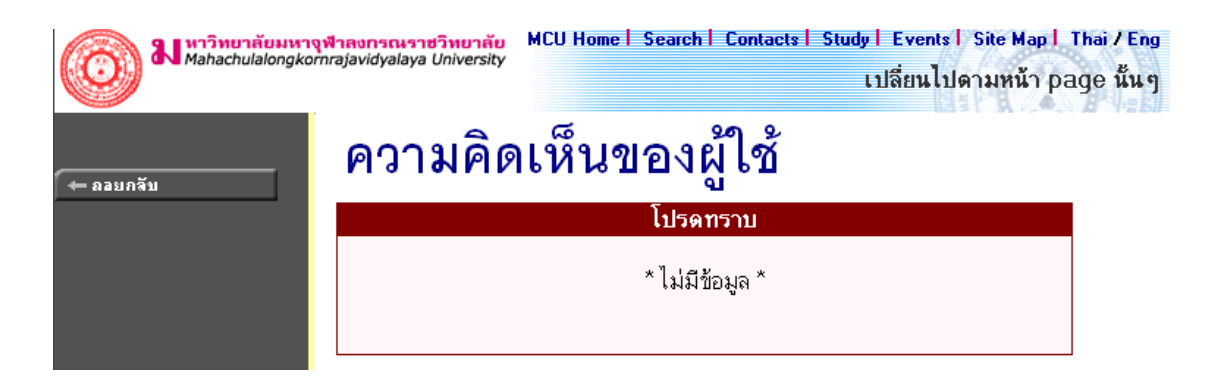

### ๒.๑๐ รับนิสิตใหม่

หัวข้อรับนิสิตใหม่ เป็นหัวข้อบริการค้นหา และตรวจสอบข้อมูลของผู้สมัคร ที่ประสงค์จะเข้ามาศึกษาต่อใน มหาวิทยาลัยมหาจุฬาลงกรณราชวิทยาลัย

# รับนิสิตใหม่

ค้นหาและตรวจสอบข้อมูลผู้สมัคร [เลือก]

กรุณาเลือกรายการที่ต้องการโดยคลิ๊กที่ [ เลือก ]

เมื่อเลือกก้นหาและตรวจสอบข้อมูลผู้สมักร จะปรากฎหน้าจอใหม่ ให้ก้นหาข้อมูลผู้สมักร ได้โดยใส่ รายละเอียดต่างๆ ลงไป แล้วกดก้นหา จะได้ผลลัพธ์ออกมา ถ้าใส่ข้อมูลเข้าไปอย่างถูกต้อง สำหรับช่วยอำนวยกวาม สะควกแก่ผู้สมักร และใช้ตรวจสอบกวามถูกต้องของข้อมูลผู้สมักรอีกทางหนึ่งด้วย

| Mahachulalongko | <mark>จฬาลงกรณราชวิทยาลัย</mark> MCU Home   Search   Contacts   Study   Events   Site Map   Thai / Eng<br>ภากrajavidyalaya University เปลี่ยนไปดามหน้า page นั้น ๆ                                                                                                    |
|-----------------|----------------------------------------------------------------------------------------------------|
| 🗕 ถลบกลับ       | ค้นหาและตรวจสอบข้อมูลผู้สมัคร                                                                                                    |
|                 | ปีการศึกษา ∢2548 ▶ / 1 2 3                                                                                                    |
|                 | รหัสประจำทัว 48*                                                                                                    |
|                 | ชื่อ นามสกุล                                                                                                    |
|                 | รูปแบบการสมัคร 💌                                                                                                    |
|                 | สถานภาพ                                                                                                    |
|                 | จำนวนรายการที่ได้จากการต้นหาไม่เกิน 🛛 🛨 📄 🦷 ต้นหา                                                                                                    |
|                 | คำแนะนำ                                                                                                    |
|                 | <ol> <li>ถ้าต้องการค้นหาผู้สมัครที่มีเลขประจำตัวขึ้นต้นด้วย 41 ให้ป้อน 41*</li> <li>ถ้าต้องการค้นหาผู้สมัคร ที่มีชื่อขึ้นต้นด้วย สม ให้ป้อน สม*</li> <li>ถ้าต้องการค้นหาผู้สมัครที่มีชื่อลงท้ายด้วย ชาย ให้ป้อน *ชาย</li> <li>ถ้าต้องการค้นหาผู้สมัครที่มีชื่อลงท้ายด้วย ชาย ให้ป้อน *ชาย</li> <li>ถ้าต้องการค้นหาผู้สมัครที่มีชื่อลงท้ายด้วย ชาย ให้ป้อน *ชาย</li> <li>ระบุจำนวนผลลัพธ์ชองรายชื่อที่ต้องการ</li> <li>กดปุ่ม เพื่อเริ่มทำการค้นหาตามเงื่อนไข</li> <li>ถ้าท่านระบุรหัสประจำตัวแล้วค้นหาไม่พบ ให้ระบุเพียงชื่อ - สกุลของท่าน</li> </ol> |

ผลที่ได้จากการระบุเงื่อนไขที่ใช้ในการค้นหา

# ค้นหาและตรวจสอบข้อมูลผู้สมัคร

### ใช้เม้าส์คลิ๊กที่รหัสประจำดัวเพื่อดูรายละเอีย**ด**

- 1 480001 พระสุวิน ขนฺติโก
   2 480002 พระศุภโชค สุภาจาโร
   3 480003 พระมหาศักดิ์ชัย วรเมธี
- 4 480004 พระมหาสายชล สิริเมธี
- 5 480005 พระชาตรีอธิปญุโต

ใช้เมาส์คลิกที่รหัสประจำตัวผู้สมัครเพื่อตรวจสอบข้อมูล

| เออา มีมาวิทยาลัยมหาจุฬาลงกรณราชวิทย<br>Mahachulalongkornrajavidyalaya Unive | ากับ MCU Home   Search   Contacts   Study   Events   S<br>rsity เปลี่ยนไปดา                                                                                                    | iite Map I Thai / Eng<br>เมหน้า page นั้น ๆ |
|------------------------------------------------------------------------------|----------------------------------------------------------------------------------------------------|---------------------------------------------|
| (← ลอยกรับ                                                                   | เละตรวจสอบข้อมูลผู้สม <b>ั</b> เ                                                                                                    | คร                                          |
| ข้อมูลผู้สมัคร                                                               |                                                                                                    |                                             |
| รหัสประจำตัว:                                                                | 480001                                                                                                    |                                             |
| ชื่อ:                                                                        | พระสุวิน ขนุติโก                                                                                                    |                                             |
| รูปแบบการสมัคร:                                                              | ปริญญาตรี                                                                                                    |                                             |
| สถานศึกษา:                                                                   | ศูนย์การศึกษานอกโรงเรียนจังหวัดอุตรติตถ์                                                                                                    |                                             |
| สถานภาพ:                                                                     | ผู้สมัครเข้าคัดเสือก                                                                                                    |                                             |
| ข้อมูลการสมัค                                                                | 15                                                                                                    |                                             |
| ลำคับ 1:                                                                     | 102001 : ครุศาสตร์(ยังไม่เลือกสาขาวิชา)                                                                                                    |                                             |
| ข้อมูลการสอบ                                                                 |                                                                                                    |                                             |
| วันที่สอบ:                                                                   | 25 เม.ย. 2548 13:00-14:30 รายวิชา 005 : พระพุทธศาสนา<br>25 เม.ย. 2548 14:40-16:10 รายวิชา 003 : ภาษาอังกฤษ<br>26 เม.ย. 2548 13:00-14:30 รายวิชา 004 : คณิตศาสตร์<br>26 เม.ย. 2548 14:40-16:10 รายวิชา 006 : ความรู้ทั่วไป<br>27 เม.ย. 2548 13:00-14:30 รายวิชา 002 : ภาษาไทย<br>27 เม.ย. 2548 13:00-16:10 รายวิชา 001 : ภาษาบาลี<br>04 พ.ค. 2548 13:00-17:00 รายวิชา 101 : สอบสัมภาษณ์ |                                             |
| ศูนย์สอบ:                                                                    | มหาจุฬาฯ ส่วนกลาง                                                                                                    |                                             |
| อาคาร:                                                                       | ตึกวัตศรัสุดาราม                                                                                                    |                                             |
| ห้อง:                                                                        | 221sri                                                                                                    |                                             |
| ที่นั่ง:                                                                     | 1                                                                                                    |                                             |
| หมายเหตุ :                                                                   |                                                                                                    |                                             |

สำหรับท่านอาจารข์และบุคคลทั่วไป จะใช้ข้อมูลจากเว็บได้ทุกเมนูข้างต้น ตั้งแต่ เมนูวิชาที่เปิดสอน (หัวข้อ ๒.๒) จนถึง เมนูรับนิสิตใหม่ (หัวข้อ ๒.๑๐) แต่เมื่อท่านเข้าสู่ระบบ โดยเลือกที่เมนู "เข้าสู่ระบบ"เมนูที่เปิดให้ใช้ด้านซ้ายจะ เปลี่ยนไป จะเป็นเมนูสำหรับอาจารย์เท่านั้น และจะมีข้อมูลต่างๆ ไว้สำหรับให้อาจารย์ใช้งานระบบบริการการศึกษาอย่างเต็ม ระบบ ดังจะได้อธิบายต่อจากนี้ไป

### ๒.๑๑ ข่าวประกาศและการเข้าสู่ระบบ

เมื่อท่าน "เข้าสู่ระบบ" โดยท่านต้องป้อนรหัสประจำตัว (Username) และรหัสผ่าน (Password) ถ้ารหัสประจำตัวและ รหัสผ่านที่ป้อนถูกต้องระบบจะอนุญาตให้ท่านเข้าไปใช้งานได้

ด้านบนของหน้าจอจะปรากฏชื่อท่าน แสดงให้รู้ว่าท่านได้เข้ามาในระบบด้วย Login ของท่านเอง และจะมีหน้าข่าว ประกาศจะแสดงประกาศที่ส่งมาให้ท่านโดยตรง ท่านกวรหมั่นเข้ามาตรวจสอบดูข่าวประกาศนี้เป็นระยะๆ ทางด้านซ้ายมือ ของหน้าจอจะแสดงถึงฟังก์ชันต่างๆที่ท่านสามารถใช้งานได้เช่น เปลี่ยนรหัสผ่าน, ระเบียนประวัติ, ภาระอาจารย์ที่ปรึกษา, ภาระการสอน, บันทึกประวัตินิสิต, ข้อมูลนิสิต, บันทึกถึงผู้เรียน, ดูรายการกวามกิดเห็น, ทะเบียนรายชื่อ, เสนอกวามกิดเห็น, ดู สถิติการเข้าใช้ระบบ เป็นต้น

<u>ข้อควรระวัง</u> ท่านจะต้องเก็บรหัสผ่านไว้เป็นความลับ ถ้ามีผู้อื่นทราบรหัสผ่านของท่าน จะทำให้ผู้นั้นเข้าใช้งาน ระบบเสมือนว่าเป็นตัวของท่านเอง ในกรณีที่สงสัยว่าบุคคลอื่นอาจรู้รหัสผ่านให้ท่านรีบทำการเปลี่ยนรหัสผ่านทันที และเมื่อ ท่านเสร็จสิ้นการใช้งานระบบแล้ว ท่านจะต้องออกจากระบบทุกครั้ง โดยการคลิกที่เมนู **"ออกจากระบบ"** เพื่อป้องกันไม่ให้ ผู้อื่นเข้ามาใช้งานแทนตัวท่านได้ ส่วนในกรณีที่ท่านลืมคลิกที่เมนู **"ออกจากระบบ"** ระบบจะทำการตัดถือกอินออกจากระบบ โดยอัตโนมัติภายในเวลาไม่เกิน ๑๕ นาที

### วิธีใช้งาน

- ด. คลิกที่เมนู "เข้าสู่ระบบ"
- ๒. ป้อนรหัสประจำตัว (Username) และรหัสผ่าน (Password)
- ๑. คลิกที่ปุ่ม "ตรวจสอบ"

## กรุณาป้อนรหัสประจำตัวและรหัสผ่าน

| $\cap$ | รหัสประจำตัว 10005 |         |  |  |  |  |  |  |
|--------|--------------------|---------|--|--|--|--|--|--|
| 2      | รหัสผ่าน           | •••••   |  |  |  |  |  |  |
|        |                    | ตรวจสอบ |  |  |  |  |  |  |

ความปลอดภัยของการส่งรหัสผ่านในระบบบริการการศึกษานี้ได้มาตรฐานสากลซึ่งเป็นเทคนิกการเข้ารหัสข้อมูลใน แบบเดียวกันกับการส่งหมายเลขบัตรเกรดิตเพื่อซื้อสินด้าบนอินเตอร์เน็ต ท่านจะสังเกตได้จากรูปกุญแจที่ล็อกอยู่ด้านล่างขวา ทำให้มั่นใจได้ว่าข้อมูลรหัสผ่านที่ท่านป้อนจะถูกทำการเข้ารหัสก่อนส่งผ่านระบบเครือข่าย เมื่อท่านเข้าสู่ระบบเรียบร้อยแล้ว ระบบจะแสดงหน้าจอเมนูหลัก โดยมีเมนูแสดงฟังก์ชันต่างๆที่ท่านอาจารย์สามารถ ใช้งานได้แสดงอยู่ทางด้านซ้ายของจอภาพ ดังรูปต่อไปนี้

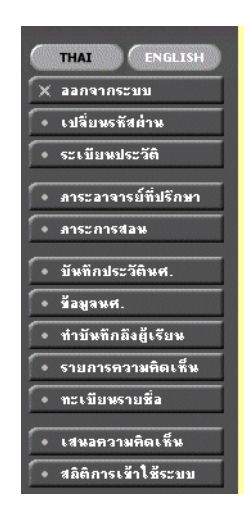

# ยินดีต้อนรับ ดร.พิมพ์ตา วนะลุน

ระบบบริการการศึกษา ผ่านเครือข่ายอินเทอร์เน็ด...

## ๒.๑๒ เปลี่ยนรหัสผ่าน

เมื่อใดที่ท่านสงสัขว่าอาจจะมีผู้อื่นทราบรหัสผ่าน ท่านอาจารย์สามารถทำการเปลี่ขนรหัสผ่านของตนเองได้ ตลอดเวลา โดยใช้เมนู **"เปลี่ยนรหัสผ่าน"** รหัสผ่านที่ตั้งใหม่ควรจะประกอบไปด้วยตัวอักษรและตัวเลข และไม่ควรสั้น จนเกินไป (ควรมีความขาวของรหัสผ่านอย่างน้อย ๖ ตัวอักษร)

### วิธีใช้งาน

- ดถิกที่เมนู "เปลี่ยนรหัสผ่าน"
- ๒. ป้อนรหัสผ่านเดิม ลงในช่องรหัสผ่านเดิม
- ๗. ป้อนรหัสผ่านที่ตั้งใหม่ ลงในช่องรหัสผ่านใหม่
- ๔. ป้อนรหัสผ่านที่ตั้งใหม่ซ้ำอีก ๑ ครั้ง ลงในช่องยืนยันรหัสผ่านใหม่ เพื่อป้องกันการป้อนรหัสผิดพลาด
- ๙. กลิกที่ปุ่ม "เปลี่ยนรหัสผ่าน" ดังรูปต่อไปนี้

10005ดร.พิมพ์ตา วนะลุน

# เปลี่ยนรหัสผ่าน

| รหัสผ่านเดิม       | ••••• |  |  |  |  |  |  |
|--------------------|-------|--|--|--|--|--|--|
| รหัสประจำตัว       | 10005 |  |  |  |  |  |  |
| รหัสผ่านใหม่       | ••••• |  |  |  |  |  |  |
| ยืนยันรหัสผ่านใหม่ | ••••• |  |  |  |  |  |  |
| เปลี่ยนรหัสผ่าน    |       |  |  |  |  |  |  |

ท่านสามารถทำการเปลี่ยนรหัสผ่านได้อย่างปลอดภัย เนื่องจากข้อมูลต่างๆที่ท่านอาจารย์ป้อนที่หน้าจอนี้จะถูกทำการ เข้ารหัสก่อนลงไปในระบบเครือข่าย ท่านจะสังเกตได้จากรูปกุญแจล็อกทางด้านล่างซ้ายมือของจอภาพ

### ๒.๑๓ ระเบียนประวัติ

แสดงรายระเอียดระเบียนประวัติของอาจารย์ ในหน้าจอนี้ท่านสามารถแก้ไขข้อมูลส่วนตัวของท่านได้เอง ข้อมูล ส่วนตัวที่สามารถแก้ไขได้ ได้แก่ กำหน้าชื่อ และที่อยู่ปัจจุบัน

10005 ดร.พิมพ์ตา วนะลุน

# ระเบียนประวัติ

| รหัสประจำทัว: | 10005                       |
|---------------|-----------------------------|
| ดำนำหน้า      | <u>ମ</u> ଙ୍କ                |
| ชื่อ:         | พิมพ์ตา วนะลุน              |
| ชื่ออังกฤษ:   |                             |
| ประเภท:       | EXECUTIVE                   |
| สถานภาพ:      | ทำการสอน                    |
| คณะ:          | บัณฑิตวิทยาลัย              |
| ภาควิชา:      |                             |
| ที่อยู่1      | 1234/46 หมู่ที่ 6 ค.ลำลูกกา |
| ที่อยู่2      | จ.ปทุมธานี                  |
| โทร           | 0-2345678                   |
| อีเมลล์       | acvb@hotmail.com            |
| หมายเหตุ      |                             |
|               | บันทึก                      |

### วิธีใช้งาน

- เลือกหัวข้อ "ระเบียนประวัติ" จากหน้าจอหลัก
- ๒. หากมีการแก้ไขข้อมูลส่วนตัวให้ใส่ข้อมูลส่วนตัวลงในช่องข้อมูลที่ต้องการ
- ๓. กดที่ บันทึก เพื่อทำการบันทึกข้อมูลที่ได้รับการแก้ไขแล้ว
- ๔. หากต้องการยกเลิกข้อมูลที่เพิ่งแก้ไขในหน้าจอกดที่ปุ่ม ถอยกลับ

### ๒.๑๔ ภาระอาจารย์ที่ปรึกษา

เมนูภาระอาจารย์ที่ปรึกษาประกอบไปด้วย หน้าจอย่อยอีกหลายหน้าจอ เช่น เมื่อเลื่อนเมาส์ไปที่ คำว่า **"ปี** การศึกษาที่เช้า" จะปรากฏหน้าจอใหม่ ให้เลือกนิสิตที่ให้คำปรึกษาโดยเลือกจากปีที่เข้า หรือ เลื่อนเมาส์ไปที่ "รหัสนิสิต" จะ เปลี่ยนหน้าจอเป็นข้อมูลนิสิตคนนั้น หรือเลื่อนไปที่สัญลักษณ์ **"สถานการณ์เข้าระบบ"** จะสามารถกำหนดให้นิสิต ใช้งาน ระบบหรือไม่ให้ใช้งานระบบได้ ดังตัวอย่าง

| รายชื่อนิสิตที่ให้คำปรึกษา      |                            |                             |           |             |             |         |                      |  |  |
|---------------------------------|----------------------------|-----------------------------|-----------|-------------|-------------|---------|----------------------|--|--|
| นิสิดปกดิ ปีการศึกษา            | ที่เข้า                    |                             |           |             |             |         |                      |  |  |
| สถานการณ์เข้าระบบ               | 🏶 = อนุญาตให้เ             | นิสิตเข้าใช้งานระบบได้ตามปก | เฑิ       |             |             |         |                      |  |  |
|                                 | = 🚉=Lock / 🕼               | อนุญาตให้นิสิตเข้าใช้งานระบ | บได้      |             |             |         |                      |  |  |
|                                 | 🔗 💙 =Lock / ໄສ່ເ           | สามารถลงทะเบียนได้          |           |             |             |         |                      |  |  |
| - Click 🗒 เพื่อส่งข้อความถึงนี้ | ลิต                        |                             |           |             |             |         |                      |  |  |
| Printable format <b>clic</b>    | k here                     |                             |           |             |             |         |                      |  |  |
| ลำดับ รหัสประจำตั               | ć                          | ชื่อ                        | หน่วย(ลง) | หน่วย(ผ่าน) | คะแนน ระดับ | สถานภาพ | Photo                |  |  |
| 1 🎲 🗐 451705                    | 5 <mark>0566</mark> พระมหา | เ ขนบ สหายปญฺโญ             | 0         | 0           | 0 ป.โท      | 10      | Hidden               |  |  |
| 2 💱 🗐 451705                    | 5 <mark>0567</mark> พระมหา | า ขวัญเมือง ฐานุตุตโม       | 0         | 0           | 0 ป.โท      | 10      | Hidden               |  |  |
| 3 💱 🗐 451705                    | 0 <mark>568</mark> พระมหา  | เฉลา ฉนุทชาโต               | 0         | 0           | 0 ป.โท      | 10      | Hidden               |  |  |
| สองนองนาง 10 - ถึงจังสีงนา      | 11                         | . 10 40                     |           | 70          |             |         | oo - #. <b>1</b> .5. |  |  |

**สถานภาพ** : 10 = กำลังศึกษา 11 = รักษาสถานภาพ 12 = ลาพัก 40 = สำเร็จการศึกษา 60 = ลาออก 70 = พ้นสภาพ 85 = เสียชีวิต/มรณภาพ 90 = ยังไม่มารายงานตัว

เมื่อเลื่อนเมาส์ไปที่ คำว่า **"ปีการศึกษาที่เข้า"** จะเปลี่ยนหน้าจอเป็นหน้าจอใหม่ และจะมีปีการศึกษาให้เลือก เมื่อกด เลือกปีการศึกษาจะเป็นรายชื่อนิสิตที่ต้องให้คำปรึกษาในแต่ละปีการศึกษานั้นๆ และเมื่อท่านอาจารย์เลื่อนเมาส์ แล้วคลิกไปที่ รหัสประจำตัวนิสิต จะเป็นหน้าจอใหม่ที่เป็นข้อมูลของนิสิตคนนั้น

| รายชื่อนิสิต                                                                                                    | ที่ให้คำปรึกษ                        | า               |             |                |         |  |  |  |
|----------------------------------------------------------------------------------------------------|--------------------------------------|-----------------|-------------|----------------|---------|--|--|--|
| <ul> <li>นิสิดปกติ ปีการศึกษาที่เข้า 2541 2542 2543 2544 2545 2546 2547-</li> <li>เลือกปีการศึกษาที่เข้า เพื่อ<br/>สถานการณ์เข้าระบบ</li> <li>ฒิ= อนุญาตให้นิสิตเข้าใร้งานระบบได้ตามปกติ</li> <li>ฐิ= Lock / ไม่อนุญาตให้นิสิตเข้าใร้งานระบบได้</li> <li>Click</li></ul> |                                      |                 |             |                |         |  |  |  |
| ลำดับ รหัสประจำตัว                                                                                                    | ชื่อ                                 | หน่วย(ลง) หน่วย | (ผ่าน) คะแน | เนระดับ สถานภา | พ Photo |  |  |  |
| 1 🎲 🖹 45170505                                                                                                    | <mark>66</mark> พระมหา ขนบ สหายปญฺโญ | 0               | 0           | 0 ป.โท 10      | Hidden  |  |  |  |
| 2 🎲 🖹 <b>45170505</b>                                                                                                    | 67 พระมหา ขวัญเมือง ฐานุตุด          | าโม 0           | 0           | 0 ป.โท 10      | Hidden  |  |  |  |
| 3 🔭 🗐 45170505                                                                                                    | 68 พระมหา เฉลา ฉนทชาโต               | 0               | 0           | 0 ป.โท 10      | Hidden  |  |  |  |

สถานภาพ : 10 = กำลังศึกษา 11 = รักษาสถานภาพ 12 = ลาพัก 40 = สำเร็จการศึกษา 60 = ลาออก 70 = พันสภาพ 85 = เสียชีวิต/มรณภาพ 90 = ยังไม่มารายงานตัว

และเมื่อท่าน คลิกที่รหัสประจำตัวนิสิต จะเป็นหน้าจอ แสดงข้อมูลของนิสิตคนนั้นๆ ที่เลือกเข้าไปดูข้อมูล เมื่อเข้าไป หน้าของข้อมูลนิสิตแล้ว ท่านอาจารย์จะได้สิทธิ์ การเข้าถึงข้อมูลนิสิต และยังสามารถทำการใดๆ ทุกอย่าง เสมือนนิสิตได้ แต่ ในระบบจะเก็บประวัติการเปลี่ยนแปลงข้อมูล ไว้ด้วยในทุกครั้งที่เกิดการแก้ไขข้อมูล

้โดยการใช้งานเมนูตามสิทธิ์ของนิสิต ท่านสามารถดูรายละเอียดได้จากกู่มือการใช้งานเว็บ เล่มของนิสิต

### สัญลักษณ์ต่างๆ บนหน้าจอภาระอาจารย์ที่ปรึกษา

| 💱 = อนุญาตให้นักศึกษาเข้าใช้งานระบบได้ตามปกติ  | เมื่อกดที่สัญลักษณ์ <b>"สถานการณ์ที่เข้าระบบ"</b> บริเวณ   |
|------------------------------------------------|------------------------------------------------------------|
| 🚰=Lock / ไม่อนุญาตให้นักศึกษาเข้าใช้งานระบบได้ | หน้ารหัสนิสิต จะเปลี่ยนสถานะ การเข้าระบบของนิสิต           |
| 💸 =Lock / ไม่สามารถลงทะเบียนได้                | ไป เป็นล็อก, ไม่สามารถลงทะเบียนได้, หรือปลดล็อก            |
|                                                | เป็นต้น                                                    |
|                                                | เมื่อกคที่ สัญลักษณ์ <b>"สมุดโน้ต"</b> จะเป็นการส่งข้อความ |
| Click 💷 เพื่อสิ่งข้อความถึงนศ.                 | ถึงตัวนิสิตโดยตรง เมื่อนิสิตล็อกอิน เข้าระบบมาจะ           |
|                                                | เห็นข้อความที่ส่งไปถึง                                     |

ในหน้าจอภาระอาจารย์ที่ปรึกษา ยังมีข้อมูลต่างๆ ของนิสิตอีกด้วย เช่น รายชื่อนิสิต, การลงทะเบียน, สถานะนิสิต, หน่วยกิตที่ลงทะเบียน, หน่วยกิตที่ผ่านไปแล้ว, ระดับกะแนนเฉลี่ย, ระดับการศึกษา, สถานภาพ, รูปนิสิต เป็นต้น

#### ๒.๑๕ ภาระการสอน

เมื่อท่านเลือกเมนู "ภาระการสอน" จะเป็นหน้าจอ ที่มีเมนู ให้ท่านอาจารย์ใช้งานอีกหลายเมนูย่อย ได้แก่ รายชื่อ นิสิต, รายชื่อนิสิตวิทยานิพนธ์, กิจกรรม, บันทึกเกรค, ตารางสอนอาจารย์, สถิติการลงทะเบียน ซึ่งเมนูย่อยเหล่านี้กือ ภาระการ สอนของท่านอาจารย์ ดังจะได้อธิบายเมนูย่อยต่างๆ ต่อไป

| Mahachulalongk                                                                                                    | า <mark>จฟ้าดงกรณราชวิทยาลัย</mark> MCU Home <mark>  Search   Contacts   Study  </mark> Events   Site Map   Thai / Eng<br>omrajavidyalaya University เปลี่ยนไปดามหน้า page นั้น ๆ                                                                                                    |
|----------------------------------------------------------------------------------------------------|----------------------------------------------------------------------------------------------------|
| <ul> <li>← ถอบกลับ</li> <li>ราบชื่อนศ.</li> <li>ราบชื่อนศ.วิทยานิพพร์</li> <li>กิจกรรม</li> <li>มีหทึกเกรด</li> <li>ดารางสอมอาจารบ์</li> <li>สอิตกรรอทะเบียน</li> </ul> | 10005 ดร.พิมพ์ดา วนะลุน<br><b>ภาระ การสอน</b><br><b>1. รายชื่อนิสิด, รายชื่อนิสิดวิทยานิพนธ์, กิจกรรม</b><br>แสดงข้อมูลระเบียนประวัติ, ผลการศึกษา, ดารางเรียน/สอบและ<br>รายชื่อนิสิตที่กงทะเบียนเรียนในรายวิชาที่ท่านอาจารย์เป็นผู้สอนแยกตามปี/ภาคการศึกษา, วิทยาเ ขต, ระดับการศึกษา,<br>วิชาและกลุ่มเรียน<br>รายชื่อนิสิตที่ทำวิทยานิพนธ์ที่เป็นที่ปรึกษา<br>รายชื่อนิสิตที่ทำวิทยานิพนธ์ที่เป็นที่ปรึกษา |
|                                                                                                    | <ol> <li>2. บันทึกเกรด,ดารางสอนอาจารย์, สถิติการลงทะเบียน</li> <li>บันทึกเกรด,ดารางสอนอาจารย์, สถิติการลงทะเบียน<br/>บันทึกเกรดของนิสิตในรายวิชาที่สอน<br/>แสดงข้อมูลตารางสอนของท่านอาจารย์ในแต่ละปีการศึกษา<br/>แสดงสถิติการลงทะเบียนเรียนของนิสิตในรายวิชาที่ท่านอาจารย์เป็นผู้สอน</li> </ol>                                                                                                    |

๑. <u>รายชื่อนิสิต</u> จะเป็นรายชื่อนิสิตทั้งหมด ในวิชาของท่าน ที่เปิดสอนทุกวิชา โดยท่านอาจารย์สามารถดูรายชื่อจาก หน้าจอได้โดยกดปุ่ม "เครื่องหมายกำถาม?" หรือจะเลือกดาวน์โหลดรายชื่อนิสิตในวิชาที่อาจารย์สอน ไปใช้งานด้านอื่นๆ ได้ โดยการเลือกกดที่ สัญลักษณ์ MSWord จะได้รายชื่อนิสิตในรูปแบบไฟล์ เวิร์ด ไปใช้งานได้

# รายชื่อนิสิต

#### ปีการศึกษา 2546 2547 2548

| รหัสวิชา                   | รายวิชา ห                    |                      |   |        | ลง    | ข้อมูล      | รายการ       |
|----------------------------|------------------------------|----------------------|---|--------|-------|-------------|--------------|
| <mark>ภาคการศึกษา</mark> เ | กี่ 1                        |                      |   |        |       |             |              |
| มหาจุฬาฯ ส่วนกลาง          | ปริญญาตรี                    |                      |   |        |       |             |              |
| 000102                     | เสรษฐศาสตร์ในชีวิตประจำวัน   |                      | 1 | 9999   | 180   | ?■          | <b>W</b> ord |
| 000105                     | เทคนิคการศึกษาระดับอุดมศึกษา |                      | 1 | 9999   | 86    | ~           | <b>W</b> ord |
|                            |                              |                      |   | $\sim$ | <     | _           |              |
|                            |                              | กดเลือกเพื่อดูข้อมูล |   |        | กดเลื | อกเพื่อดาวเ |              |
|                            |                              | บนหน้าจอ             |   |        | โหลด  | ไฟล์เวิร์ด  |              |
|                            |                              | $\subseteq$          |   |        |       | $\subseteq$ |              |

๒. รายชื่อนิสิตวิทยานิพนธ์ เมื่อเลือกหัวข้อย่อยนี้จะแสดงรายชื่อนิสิตที่ท่านให้คำปรึกษาวิทยานิพนธ์ โดยเลือก รายชื่อนิสิตจากปีการศึกษาที่เข้าได้

| N พาวิทยาลัยมหา<br>Mahachulalongko | <mark>จุฬาลงกรณราชวิห</mark><br>rnrajavidyalaya Uni | <mark>ายาลัย</mark><br>iversity | MCU Home                                                                                            | Search   Contacts   Study   Events   Site Map  <br>Thai / Eng<br>เปลื่อนไปศามหน้า page นั้นๆ       |           |           |  |  |  |
|------------------------------------|-----------------------------------------------------|---------------------------------|----------------------------------------------------------------------------------------------------|----------------------------------------------------------------------------------------------------|-----------|-----------|--|--|--|
|                                    | 10005 ตร.พิมพ์ตา                                    | วนะลุน                          |                                                                                                    | 100 C C C C C C C C C C C C C C C C C C                                                            |           |           |  |  |  |
| (← ลอยกจับ                         | รายชื่อนิ                                           | รายชื่อนิสิตวิทยานิพนธ์         |                                                                                                    |                                                                                                    |           |           |  |  |  |
| • ตารางเรียนรวม                    | นิสิตปกติ ปีการ                                     | รศึกษาที่เข้                    | h 2539 2540 25                                                                                      | 541 2542 2543 2544 2545 2546 2547                                                                  |           |           |  |  |  |
| สำคับ ธรัสประจำ<br>สำคับ เลือ      |                                                     |                                 | ซื่อ                                                                                                | ชื่อ ซื่อวิทยานิพนธ์                                                                               |           |           |  |  |  |
|                                    | 1 <b>43457</b> <sup>មនេះ</sup> រ                    |                                 | มล ถาวโร                                                                                            | กรศึกษาวิเคราะห์เรื่องการบวชภิกษุณีในพระพุทธศาสนาเถรวาท ศึกษาเฉพาะกรณีการบวชภิกษุณีใน<br>ประเทศไทย | .00       | 10 Hidden |  |  |  |
|                                    | 2 <b>43457</b>                                      | พระ<br>มหา                      | มล ถาวโร                                                                                            | การสืบค้นปฏิสัมพันธ์เรื่องทันตระระหว่างพุทธทันตระกับอินดูทันตระ                                    | .00       | 10 Hidden |  |  |  |
|                                    | 3 43457                                             | พระ<br>มหา                      | มล ถาวโร                                                                                            | การศึกษาเปรียบเทียบเรื่องการเกิดของมนุมย์ในทรรศนะของพระพุทธศาสนากับวิทยาศาสตร์                     | .00       | 10 Hidden |  |  |  |
| 4 <b>43457</b> พระ ก               |                                                     | มล ถาวโร                        | การศึกษาวิเคราะห์เรื่องการบวชภิกษุณีในพระพุทธศาสนาเกรวาท ศึกษาเฉพาะกรณีทารบวชภิกษุณีใน<br>ประเทศไทย | .00                                                                                                | 10 Hidden |           |  |  |  |
|                                    | 5 <b>43457</b>                                      | พระ<br>มหา                      | มล ถาวโร                                                                                            | การสืบค้นปฏิสัมพันธ์เรื่องทันตระระหว่างพุทธทันตระกับอินดูทันตระ                                    | .00       | 10 Hidden |  |  |  |
| 6 43457 WSE n                      |                                                     | พระ<br>มหา                      | มล ถาวโร                                                                                            | การศึกษาเปรียบเทียบเรื่องการเกิดของมนุมย์ในทรรศนะของพระพุทธศาสนากับวิทยาศาสตร์                     | .00       | 10 Hidden |  |  |  |
|                                    |                                                     |                                 |                                                                                                    | การดึกหาวิเคราะห์การแสวงหาและการให้ดำบาวตามกระบวบการทางการเบิดงใบพระพทศศาสบา                       |           |           |  |  |  |

 กิจกรรม จะถูกใช้เมื่อท่านไปเป็นที่ปรึกษากิจกรรมของนิสิตในด้านต่างๆ โดยจะต้องมีการบันทึกข้อมูลการเป็น ที่ปรึกษากิจกรรมที่ฐานข้อมูลหลัก (บนโปรแกรมของงานทะเบียน ฯ) และเมื่อมีการบันทึกกิจกรรมถูกต้อง เมื่อ ท่านอาจารย์เปิดเมนูกิจกรรมนี้ขึ้นมาอีกครั้งจะมีรายชื่อของกิจกรรมที่ท่านอาจารย์ให้กำปรึกษาปรากฏขึ้นมาให้ เห็น

## กิจกรรม

| กิจกรรม          | ดำแหน่ง   | ระหว่างวันที่               |
|------------------|-----------|-----------------------------|
| สัมมนา           |           |                             |
| สัมมนาพระดรัยปฏก | ที่ปรึกษา | 2 มี.ค. 2548 - 2 เม.ย. 2548 |

และเมื่อคลิกที่รายชื่อกิจกรรมระบบจะแสดงรายชื่อพร้อมตำแหน่งของนิสิตที่ร่วมกิจกรรม ดังภาพ

## สัมมนาพระตรัยปฏก

| ลำดับ | รหัสประจำดัว | ชื่อ               | ดำแหน่ง | ดั้งแด่วันที่ |
|-------|--------------|--------------------|---------|---------------|
| 1     | 440100001    | กมลมาลย์ กนุตวีโร  | ประธาน  | 2 มี.ค. 2548  |
| 2     | 440100002    | กรุงรัตนะ ดอนธงขวา | กรรมการ | 2 มี.ค. 2548  |

๔. <u>บันทึกเกรด</u> ในหน้าจอ "บันทึกเกรด" จะมีส่วนให้กลิกเข้าไปใช้งานได้อีกหลายหน้าจอ เช่น เมื่อกลิกไปที่รหัส วิชาที่เปิดสอน จะเข้าไปที่หน้าจอดูกะแนนเกรดเฉลี่ยสะสมรายภากของนิสิตที่ลงทะเบียนเรียนในวิชาที่ท่าน สอน, กลิกไปที่ ปุ่มเกรื่องหมาย ? กอลัมน์กะแนน จะเปิดหน้าจอใหม่ให้บันทึกช่วงกะแนน, กลิกไปที่ปุ่ม เกรื่องหมายกำถาม กอลัมน์เกรด จะเป็นหน้าจอใหม่ให้เข้าสู่ระบบตัดเกรด เป็นด้น ดังจะได้อธิบายทีละขั้นตอน ให้กระจ่างต่อไป

| <b>พาวิทยาลัยมห</b><br>Mahachulalong     | <mark>าจุฬาลงกรณรา</mark><br>cornrajavidyalaya           | <mark>ชวิทยาลัย</mark> MCU Home   Search   Contacts   Stud<br>University                                     | yl Events   Site Map  <br>เปลี่ยนไปดามหน้า p | Thai / Eng<br>bage นั้นๆ   |
|------------------------------------------|----------------------------------------------------------|----------------------------------------------------------------------------------------------------|----------------------------------------------|----------------------------|
|                                          | 10005 ดร                                                 | .พิมพ์ตา วนะลุน                                                                                              | India de la conservación                     | Second Frankstr            |
| 🔶 ออบกจับ                                | บัน <i>ท</i> ี                                           | <b>้ำกเกรด</b><br>คลิกเพื่อกำหนดช่วง                                                                         | 3                                            |                            |
|                                          | <b>ปีการศึกบ</b><br>กตปุ่ม <b>?■</b> เ<br>กตที่ รหัสวิชา | <b>ษา 2546</b> 2547 <b>2548</b> คะแนน ในหน้าจอใ<br>พื่อบันทึกเกรด<br>เพื่อเข้าดูเกรดเฉลี่ยสะสมรายภาคของนิสิท | หม่                                          |                            |
|                                          | รหัสวิชา                                                 | รายวิชา                                                                                                    | รับ ลง คะเ                                   | แนนเกรด ดัดเกรด<br>ร่วมกับ |
| คลกเพอเข้าไปดูเกรด                       | ภาคการศึก                                                | ษาที่ 1                                                                                                    |                                              |                            |
| เฉลี่ยสะสมรายภาคของ<br>มิสิตที่องวิชานี้ | มหาจุฬาฯ<br>ส่วนกลาง                                     | ปริญญาตรี                                                                                                    |                                              |                            |
|                                          | 000102                                                   | เสรษฐศาสตร์ในชีวิตประจำวัน                                                                                   | 1 9999 180                                   | ?■ ?■ ดัดแยก               |
|                                          | 000105                                                   | เทคนิคการศึกษาระดับอุดมศึกษา                                                                                 | 1 9999 86                                    | ?■ ?■ ดัดแยก               |
|                                          |                                                          |                                                                                                    | จะเร                                         | ในหน้าจอใหม่ให้            |
|                                          |                                                          |                                                                                                    | เข้าส                                        | รู่ระบบตัดเกรด             |

 ๑. คลิกที่รหัสวิชา ในคอลัมน์รหัสวิชา จะไปสู่หน้าจอใหม่ โดยในหน้าจอนี้จะแสดงรายชื่อของนิสิตที่ลงเรียนวิชา นี้ทั้งหมด โดยแยกเป็นสาขาวิชา และแสดงเกรดเฉลี่ยสะสมรายภาคของนิสิต

# เกรดเฉลี่ยสะสมรายภาค

| รายวิชา <b>000102 : เศระ</b><br>หมุ่ 1<br>ปีการศึกษา 2547 / 1             | <b>⊦ฐศาสดร์ในชีวิดประจำวัน</b>                                            |           |         |                         |             |
|---------------------------------------------------------------------------|---------------------------------------------------------------------------|-----------|---------|-------------------------|-------------|
| Click รหัสนิสิท เพื่อเข้าดูผลการศึก<br>ถ้ายังไม่ได้ส่งTranscript ค่าของ ( | ษาของนิลิต<br>GAPX ที่เป็นสี <mark>แดง</mark> คือ GPAX ที่คิดรวมเกรดในวิร | รานี้แล้ว |         |                         |             |
| ลำดับ รหัส                                                                | ชื่อ                                                                      | เกรด      | ส่งเกรด | 2547                    | 2548        |
|                                                                           |                                                                           |           |         | 1 2                     | 1 2         |
| 3810100 : พุทธศาสดร์                                                      | ร์ (ยังไม่ได้เลือกเอก)                                                    |           |         |                         |             |
| 1 4761010011                                                              | พระจะเสาะ หม่อโป๊ะกู่                                                     | B+        | С       | 3.25 3.25               | (0.00 ÷ 0.4 |
| 2 4761010029                                                              | พระบุญเชือน อภิปุญโญ                                                      | C+        | С       | 2.66 <mark></mark> 2.66 |             |
| 3 4761010037                                                              | พระมหาเกียรติศักดิ์ ฌานสุโภ                                               | C+        | С       | <mark>2.92</mark> 2.92  | 0002-04     |
| 4 4761010045                                                              | พระมหาชัชวินทร์ อธิเมชี                                                   | В+        | С       | <mark>3.85</mark> 3.85  |             |
| 5 4761010053                                                              | พระมหาณรงค์ชัย กิตฺติสมุปนุโน                                             | C+        | С       | 2.71 2.71               | 2.71 -      |
| 6 4761010061                                                              | พระมหาไพทูรย์ โชดิวณุโณ                                                   | В+        | С       | 3.50 <mark></mark> 3.50 |             |
| 7 4761010070                                                              | พระมหามงคล อภิมงุคโล                                                      | C+        | С       | 2.66 2.66               | 1000-10-    |
| 8 4761010088                                                              | พระมหามณเฑียร วรธมุโม                                                     | B+        | С       | 3.33 3.33               |             |
| 9 <b>4761010096</b>                                                       | พระมหาวิจิตร อภิญาโณ                                                      | В         | С       | 3.22 3.22               | 10002-02    |
| 10 4761010100                                                             | พระเสนีย์ สนทโร                                                           | С         | С       | 1.92 1.92               |             |

 ๒. คลิกที่ <u>เครื่องหมายคำถามของคอลัมน์คะแนน</u> จะไปสู่หน้าจอใหม่ เพื่อบันทึกคะแนน โดขทางซ้ายมือจะมีเมนู
 ย่อยเกิดขึ้นให้ใช้งานอีก ๓ เมนูย่อยคือ เมนูย่อย บันทึกช่วงคะแนน, เมนูย่อย พิมพ์ใบแจ้งเกรค และเมนูย่อยการ กระจายของคะแนน

# บันทึกคะแนน

| ศูนย์     | มหาจุฬาฯ ส่     | iวนกลาง                                 |       |
|-----------|-----------------|-----------------------------------------|-------|
| ปีการศึกษ | <b>n</b> 2547/1 | <b>ระดับการศึกษา</b> ปริญญาตรี          |       |
| รายวิชา   | 000111::        | ภาษาอังกฤษ 1 <b>หม</b> ุ่ 2             |       |
| แสดง      | คะแนนดิบ        | <b>ิ คะแนนคำนวณ</b> (ไม่สามารถแก้ไขคะแน | นได้) |
|           |                 |                                         |       |

| ລຳຕັນ | รหัส       | ชื่อ                      | ระบบ | สถานะ | EDIT<br>Point:1<br>X1:100<br>40% | รวม | T-SCORE | EDIT<br>Cal<br>Or<br>Manual | Result | Adjust<br>Grade<br>Result | เกรต<br>จริง |
|-------|------------|---------------------------|------|-------|----------------------------------|-----|---------|-----------------------------|--------|---------------------------|--------------|
| 1     | 4761020041 | พระเกรียงไกร อิสุสโร      | GD   | ปกติ  |                                  |     |         |                             |        |                           |              |
| 2     | 4761020059 | พระมนัส อกุกธมุโม         | GD   | ปกติ  |                                  |     |         | $\checkmark$                |        |                           |              |
| 3     | 4761020067 | พระมหาจำนงค์ ขนุติพโล     | GD   | ปกติ  |                                  |     |         | ~                           |        |                           |              |
| 4     | 4761020075 | พระมหาชัยศรี จนุทธมุโม    | GD   | ปกติ  |                                  |     |         | ~                           |        |                           |              |
| 5     | 4761020083 | พระมหาญาณวุฒิ อุตฺตมธมุโม | GD   | ปกฑิ  |                                  |     |         | ~                           |        |                           |              |
| 6     | 4761020091 | พระมหาน้อย ขนฺติโก        | GD   | ปกติ  |                                  |     |         | ~                           |        |                           |              |
| 7     | 4761020105 | พระมหานิคม โฆสิทธมุโม     | GD   | ปกติ  |                                  |     |         | ~                           |        |                           |              |
| 8     | 4761020113 | พระมหาประถม ธมุมเมธี      | GD   | ปกติ  |                                  |     |         | $\checkmark$                |        |                           |              |
| 9     | 4761020121 | พระมหายุนัส กทปุญฺโญ      | GD   | ปกฑิ  |                                  |     |         | ~                           |        |                           |              |
| 10    | 4761020130 | พระมหาสงการณ์ ถิรจิตุโต   | GD   | ปกติ  |                                  |     |         | ~                           |        |                           |              |

ในเมนูย่อยบันทึกช่วงคะแนน ท่านอาจารย์จะต้องกำหนดสัดส่วนในการเก็บคะแนนก่อน โดยให้เข้าไปที่ เมนูย่อย <u>บันทึกช่วงคะแนน</u> โดย ท่านถูกกำหนดสิทธิ ให้สามารถใช้หน้าจอดังกล่าวได้ โดยปกติ รายวิชาที่มีการเรียนการสอน โดยอาจารย์ มากกว่า ๑ ท่าน จะสามารถกำหนดสิทธิดังกล่าวได้

## บันทึกคะแนน

| ศูนย์<br>ระดับการศึก<br>รายวิชา<br>หมุ่ 2<br>ปีการศึกษา | มหาจุ<br><b>ษา</b> ปริญญ<br>(ทัศเกต<br>2547 | ฬาฯ ส่วนกลา-<br>เาตรี<br>11 : ภาษาอัง<br>ทแยก<br>/1 | ง<br>กฤษ 1           | <ul> <li>๑ เลือกตัดเกรดแยกกลุ่มเรียน</li> <li>หรือรวมกับกลุ่มเรียนอื่น</li> </ul>                                                 |
|---------------------------------------------------------|---------------------------------------------|-----------------------------------------------------|----------------------|----------------------------------------------------------------------------------------------------|
| GRADE                                                   | FIX-RATE                                    | T-SCORE I                                           | MEAN-SD              | lick เลือกรูปแบบเกรด                                                                                                    |
| A                                                       | 80                                          | 85.5                                                | 75.04                | GRADE A, B+,B, C+, C, D+, D, E 💌                                                                                                  |
| B+                                                      | 75                                          | 74.08                                               | 67.41                | © FIX-RATE                                                                                                    |
| в                                                       | 70                                          | 57.33                                               | 59.77                | O T-SCORE                                                                                                    |
| C+                                                      | 65 เกณ                                      | <b>ฑ์</b> กะ <b>เ</b> ชน                            | 52.14                | การตัดเกรดโดย Normalize T-Score ระบบจะทำการนำคะแนน<br>รวมไปจัดเป็นคะแนน T แล้วแบ่งช่วงคะแนนตามค่าสูงสุดต่ำสุด b เถือกวิธีตั้ดเกรด |
| С                                                       | 60                                          | 43.42                                               | 44.51                | о меал-sd                                                                                                    |
| D+                                                      | 55                                          | 41                                                  | 36.87                | การตัดเกรดโดยการการใช้ Mean / SD โดยให้เกรดแต่ละ<br>เกรด มีช่วงของค่าคะแนนเท่ากับ 1 SD (B+-> B = 05.SD )                          |
| D                                                       | 50                                          | 32.47                                               | 29.24                | ละแนนรวม ปัตจุดทศนิยมตำแหน่งที่ 2 💌                                                                                               |
| E                                                       | 45                                          | 29.27                                               | 21.61                |                                                                                                    |
| กรุณาระบุข้อ                                            | มูลของการ                                   | ธเก็บคะแนเ                                          | แต่ละค <sup>ู่</sup> | <br>มันทึก<br>รั้ง, ปล่อยให้ว่างถ้าด้องการลบ                                                                                      |
| NO.                                                     | SCORE EVAI                                  | UATION                                              | тот,                 | AL TYPE STATUS RAW % INSTRUCTOR                                                                                                   |
| 1 คะแนน                                                 | ภ์บ                                         |                                                     | 10                   | 10 QUIZ 💽 NOT SHOW 🔽 100.00 20 ดร.พิมพ์ตา วนะลุน 💌 [ลบ] 🖉 กำหนด                                                                   |
| 2 กลางภา                                                | ก                                           |                                                     | 9                    | 10 MIDTERM 🔽 NOT SHOW 🔽 90.00 🛛 30 ตร.พิมพ์ตาวนะลุน 💌 [ลบ] 🥿 🥳                                                                    |
| 3 ปลายภา                                                | ท                                           |                                                     | 20                   | ID FINAL ▼ NOT SHOW ▼ 200.00 50 ตร.พิมพ์ตาวนะลุน ▼ [ลบ] ) วิธีเกิบกะแนน                                                           |

### ๑) <u>เลือกตัดเกรดแยกกลุ่มเรียน หรือรวมกับกลุ่มเรียนอื่น</u>

สามารถกำหนด ให้กลุ่มเรียนที่ดำเนินการอยู่ ไปใช้สูตรวิธีการตัดเกรด ร่วมกับ กลุ่มเรียนอื่นๆ โดยกลุ่มเรียนนั้น ต้องเป็นรายวิชาเดียวกัน กลุ่มเรียนที่กำลังแสดง ได้จากหน้าจอข้างต้นหรือจากหน้าจอเลือกรายวิชาในกรณีที่จะเลือกกลุ่มการ ตัดเกรดเป็นชุด

# บันทึกเกรด

| <b>ปีการศึกษ</b><br>กตปุ่ม <b>?■</b> เร<br>กตที่ รหัสวิชา                                                                                                    | <b>า 2546</b> 2547 <b>2548</b><br>รือบันทึกเกรด<br>เพื่อเข้าดูเกรดเฉลี่ยสะสมรายภาคของนิลิต |      |             |     |       |      |                    |
|----------------------------------------------------------------------------------------------------|--------------------------------------------------------------------------------------------|------|-------------|-----|-------|------|--------------------|
| รหัสวิชา                                                                                                    | รายวิชา                                                                                    | หมุ่ | <b>ັ</b> ງກ | ลง  | คะแนน | เกรด | ดัดเกรด<br>ร่วมกับ |
| ภาคการศึกบ                                                                                                    | มาที่ 1                                                                                    |      |             |     |       |      |                    |
| มหาจุฬาฯ<br>ส่วนกลาง                                                                                                    | ปริญญาตรี                                                                                  |      |             |     |       |      |                    |
| 000102                                                                                                    | เสรษฐศาสตร์ในชีวิตประจำวัน                                                                 | 1    | 9999        | 180 | ?=    | ?    | ตัดแยก             |
| 000105                                                                                                    | เทคนิคการศึกษาระดับอุดมศึกษา                                                               | 1    | 9999        | 86  | ?=    | ?    | ตัดแยก             |
| 000111                                                                                                    | ภาษาอังกฤษ 1                                                                               | 2    | 76          | 76  | ?∎    | ?■   | ตัดแยก 💌           |
| to top of page ◄<br>- การแสดงผลที่เหมาะสมแนะนำให้ใช้ browser เป็น Internet Explorer Version 5.0 ชิ้นไป<br>000111-4501 Sec. 1 ป.ตรี มหาจุฬาข<br>000111-4501 Sec. 1 ป.ตรี มหาจุฬาข<br>000111-4501 Sec. 101 ป.ตรี มหาจุฬาข |                                                                                            |      |             |     |       |      |                    |

หมายเหตุ หากท่านกำหนดวิธีการเกรด โดยอ้างอิงกับ กลุ่มเรียนอื่นแล้ว ท่านจะไม่สามารถกำหนด เงื่อนไขการ เก็บคะแนน ในหน้าจอของตอนเรียนนี้ได้ ท่านจะต้องเข้าสู่หน้าจอของตอนเรียนหลัก จึงจะทำการ แก้ไขได้ กลุ่มเรียนที่ถูกระบุให้เป็นกลุ่มหลักในการตัดเกรดแล้ว จะไม่สามารถอ้างอิงในการตัดเกรด ไปกับกลุ่มอื่นอีกได้ หากการกำหนดเลขที่การกำหนดคะแนนระหว่างแต่ละกลุ่มเรียนตรงกัน ระบบจะ โอนคะแนนให้อัตโนมัติ

### ๒) <u>เลือกวิชีตัดเกรด</u>

กำหนดวิธีการตัดเกรด โดยท่านจะต้องเลือกกลุ่มสัญลักษณ์เกรดประกอบด้วย เช่น A, B, หรือ A, B+, C, หรือ S, U เป็นต้น การตัดเกรดแบ่งได้เป็น ๓ ระบบคือ

| วิธีที่ | การตัดเกรด | คำอธิบาย                                                                                                    |
|---------|------------|----------------------------------------------------------------------------------------------------|
| ۵       | FIX-RATE   | ตัดเกรด โดยผู้ใช้เป็นผู้กำหนดช่วงกะแนน ที่ต้องการให้ได้                                                                                           |
|         |            | เกรคที่กำหนค ค่าคะแนนที่กำหนค จะบรรจุในตรงบริเวณ                                                                                                  |
|         |            | FIXRATE ก่ากะแนนที่ใส่ เป็นกะแนนเริ่มต้น ตัวอย่างเช่น                                                                                             |
|         |            | A %0->>>                                                                                                    |
|         |            | B+ ෆ)ං-ග) ස්                                                                                                    |
|         |            | В <b>bo</b> -bб                                                                                                    |
|         |            | จะระบุที่ช่องดังนี้                                                                                                    |
|         |            | click เลือกรูปแบบเกรด                                                                                                    |
|         |            | GRADE A, B+,B, C+, C, D+, D, E 💌                                                                                                    |
|         |            | © FIX-RATE                                                                                                    |
|         |            | กำหนดช่วงคะแนนเองโดยผู้สอน<br>О т ocoop                                                                                                    |
|         |            | OT-SCORE<br>การตัดเกรดโดย Normalize T-Score ระบบจะทำการนำคะแนน<br>รวมไปจัดเป็นคะแนน T แล้วแบ่งช่วงคะแนนตามค่าสูงสุดต่ำสุด<br>ตามแบบ Norlmal Curve |
|         |            | C MEAN-SD                                                                                                    |
|         |            | การตัดเกรดโดยการการใช้ Mean / SD โดยให้เกรดแต่ละ<br>เกรด มีช่วงของค่าคะแนนเท่ากับ 1 SD (B+ -> B = 05.SD )                                         |
|         |            | คะแนนรวม ปัดจุดทศนิยมตำแหน่งที่ 🛛 💌                                                                                                    |
|         |            | МІЛІМИМ Е 💌 МАХІМИМ А 💌                                                                                                    |
| ා       | T-SCORE    | เป็นการตัดเกรด โดยใช้ Normalize T-Score ระบบจะทำการ                                                                                               |
|         |            | นำคะแนนรวมไปจัดเป็นคะแนน T แล้วแบ่งช่วงคะแนนตาม                                                                                                   |
|         |            | ค่าสูงสุดค่ำสุด ตามแบบ Normal Curve                                                                                                    |
|         |            | ( ต้องระบุเกรด สูงสุดต่ำสุด ที่ MINIMUM , MAXIMUM)                                                                                                |
| ഩ       | MEAN-SD    | การตัดเกรค โดยการใช้ Mean / SD โดยให้เกรดแต่ละเกรค มี                                                                                             |
|         |            | ช่วงของค่าคะแนนเท่ากับ ๑ SD ( B+ -> B = o&.SD )                                                                                                   |
|         |            | ( ต้องระบุเกรด สูงสุดต่ำสุด ที่ MINIMUM , MAXIMUM)                                                                                                |

#### ๓) <u>กำหนดวิชีเก็บคะแนน</u>

| กรุณา | ระบุขอมูลของการเกบคะแนนแต | เละครง, | ปลอยเหวางถ | าดองการลบ  |        |     |                     |      |
|-------|---------------------------|---------|------------|------------|--------|-----|---------------------|------|
| NO.   | SCORE EVALUATION          | TOTAL   | TYPE       | STATUS     | BAW    | %   | INSTRUCTOR          |      |
| 1     | ดะแนนก็บ                  | 100     | QUIZ 🔽     | NOT SHOW 💌 | 100.00 | 20  | ตร.พิมพ์ตา วนะลุน 💌 | [ลบ] |
| 2     | กลางภาค                   | 90      | MIDTERM 💌  | NOT SHOW 💌 | 90.00  | 30  | ตร.พิมพ์ตา วนะลุน 💌 | [ลบ] |
| 3     | ปลายภาค                   | 200     | FINAL 💌    | NOT SHOW 🔽 | 200.00 | 50  | ตร.พิมพ์ตา วนะลุน 💌 | [ลบ] |
|       |                           |         | QUIZ 💌     | NOT SHOW 🗾 | -      |     | ตร.พิมพ์ตา วนะลุน 💌 |      |
|       |                           |         | QUIZ 💌     | NOT SHOW 🔽 | -      |     | ตร.พิมพ์ตา วนะลุน 💌 |      |
|       |                           |         | QUIZ 💌     | NOT SHOW 🔽 | - [    |     | ตร.พิมพ์ตา วนะลุน 💌 |      |
|       |                           |         | QUIZ 💌     | NOT SHOW 🔽 | -      |     | ตร.พิมพ์ตา วนะลุน 💌 |      |
|       |                           |         | QUIZ 💌     | NOT SHOW 🔽 | -      |     | ตร.พิมพ์ตา วนะลุน 💌 |      |
|       |                           |         | QUIZ 💌     | NOT SHOW 🔽 | -      |     | ตร.พิมพ์ตา วนะลุน 💌 |      |
|       |                           |         | QUIZ 💌     | NOT SHOW 🗾 | -      |     | ดร.พิมพ์ดา วนะลุน 💌 |      |
|       |                           | 390.00  | 1          |            | 390.00 | 100 |                     |      |

### กรุณาระบุข้อมูลของการเก็บคะแนนแต่ละครั้ง, ปล่อยให้ว่างถ้าด้องการลบ

ท่านสามารถเลือกจำนวนครั้ง ในการเก็บคะแนน ได้สูงสุดถึง ๑๐๐ ครั้ง โดยการระบุการเก็บคะแนนแต่ละครั้งจะ ประกอบด้วยข้อมูลที่ต้องกำหนดคือ

| หัวข้อ           | คำอธิบาย                                              |
|------------------|-------------------------------------------------------|
| SCORE EVALUATION | กำหนดชื่อของการเก็บกะแนนกรั้งนั้นๆ                    |
| TOTAL            | จำนวนกะแนนดิบ                                         |
| TYPE             | ประเภทของคะแนน จำแนกเป็น QUIZ, MIDTERM และ            |
|                  | FINAL                                                 |
| STATUS           | สถานการประกาศผลคะแนนให้นิสิตทราบ                      |
| %                | สัคส่วนเป็น เปอร์เซ็นต์ ที่จัคเก็บเป็นกะแนนรวม        |
| INSTRUCTOR       | ชื่อ อาจารย์ผู้สอนที่ มีสิทธิ ในการกรอกคะแนน ครั้งนี้ |

หมายเหตุ หากการกำหนดเลขที่การกำหนดคะแนนระหว่างแต่ละกลุ่มเรียนตรงกัน ระบบจะโอนคะแนนให้ อัตโนมัติ ท่านสามารถลบรายการการเก็บคะแนนได้โดย Click ลบ รายการคะแนนที่กรอกไว้ จะไม่ สามารถเรียกกลับมาได้

#### การบันทึกคะแนนเก็บ

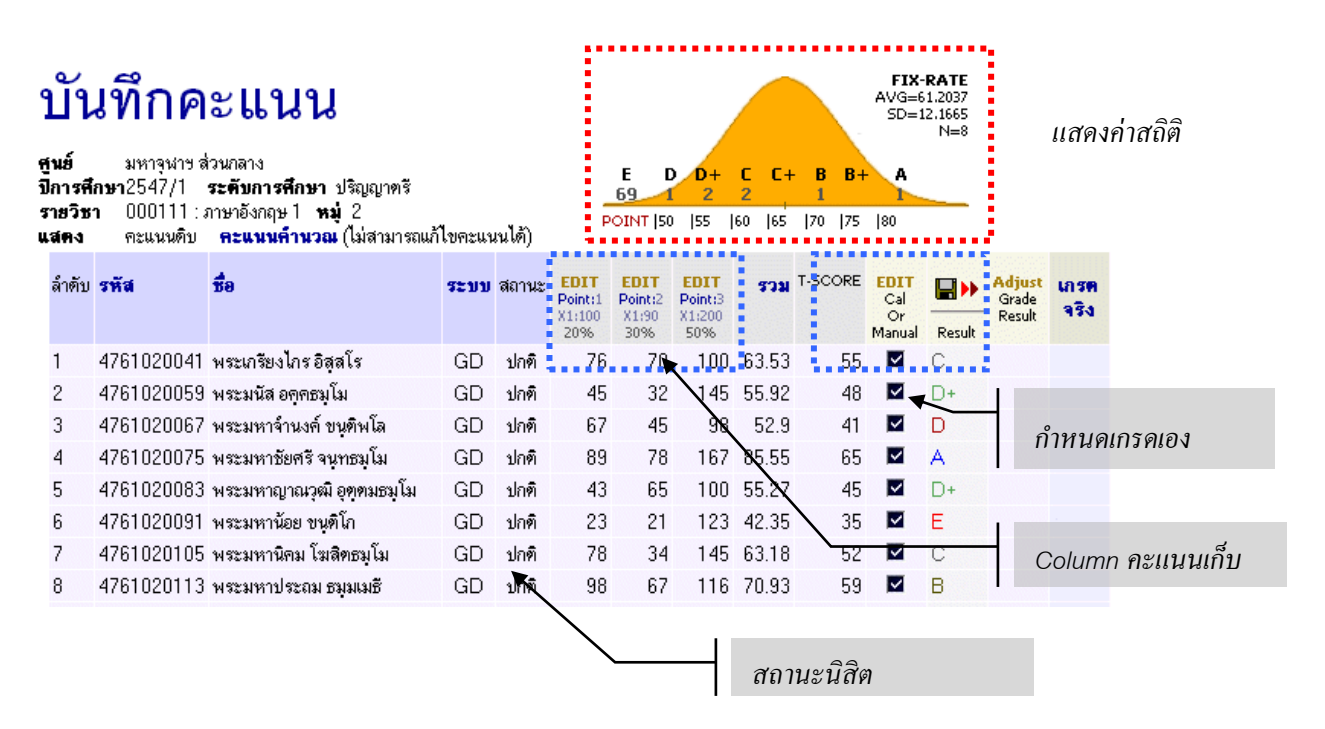

หน้าจอสำหรับบันทึกคะแนน จะเป็นหน้าจอหลักที่ใช้ในการตัดเกรด จะประกอบด้วย 🖢 ส่วนหลักๆคือ

- ส่วนสำหรับการกรอกคะแนนดิบ
- ส่วนที่ใช้ในการปรับปรุงเกรด ที่ได้จากการคำนวณแล้ว หรือใช้ในการตัดนิสิตบางกน ออกจากกลุ่มตัวอย่างใน การคำนวณ แล้วทำการกำหนดเกรดเอง

#### การกรอกคะแนนดิบ

จำนวนช่องของกะแนน จะขึ้นอยู่กับจำนวนกรั้งที่ทำการเก็บกะแนนดิบ โดยที่หัว COLUMN จะแสดงเงื่อนไขใน การเก็บกะแนนดังนี้

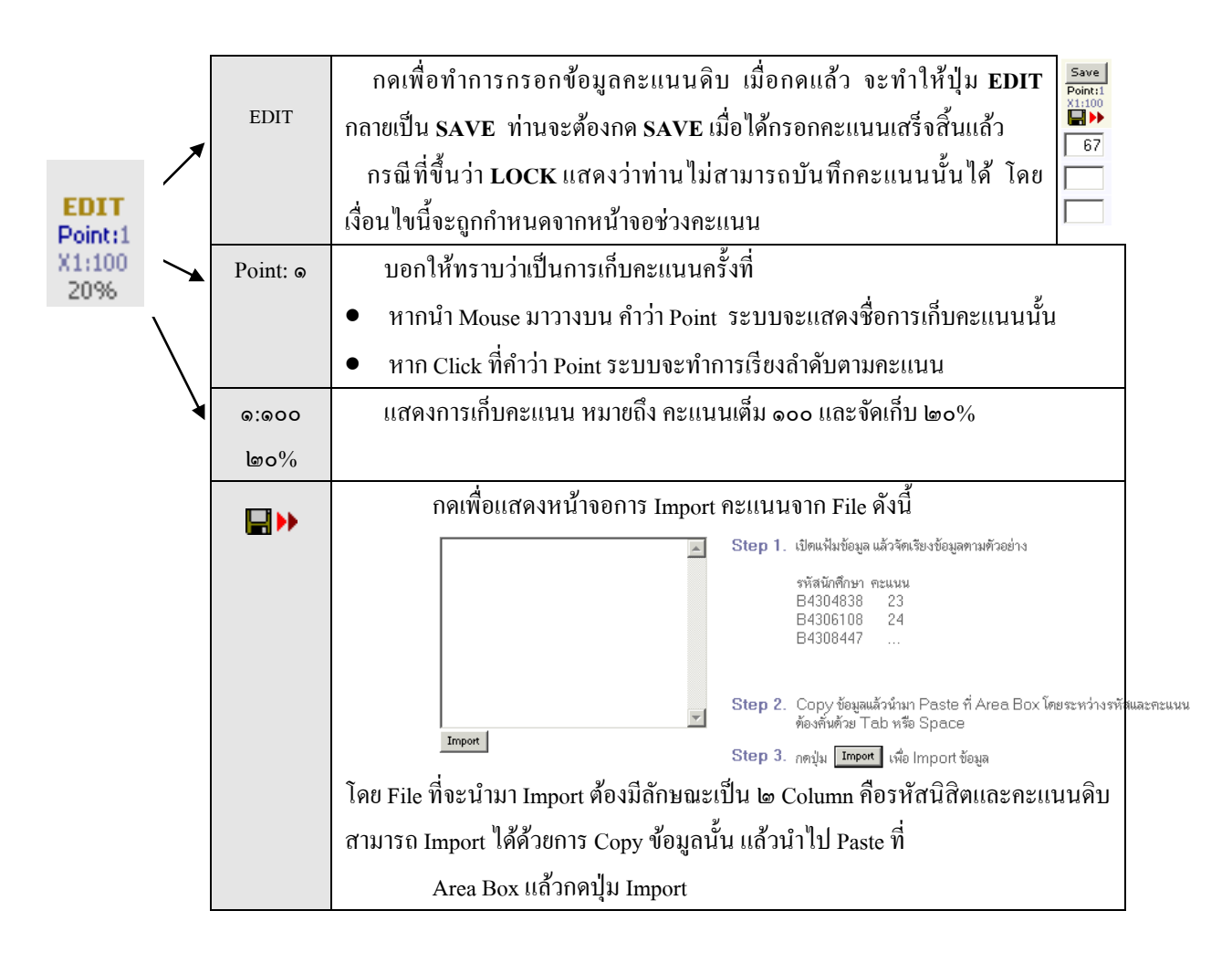

### การตัดโอนเกรด

เมื่อเสร็จสิ้นการบันทึกคะแนนแล้ว จะพบว่าระบบจะทำการคำนวนเกรด On-line Real-time ตลอดเวลา โดยจะแสดงไว้ใน Column แล้ว เกรดที่ได้จะแสดงในช่อง Result การโอนเกรด ทำได้โดยการกดที่ รูป Disk ระบบจะทำการโอนเกรดที่กำนวนได้ ไปสู่ Column Adjust/Grade Result Result

หมายเหตุ การ โอนเกรด จะทำเฉพาะนิสิต ที่ถูกกำหนดให้เป็น Cal ที่ Column Cal or Manual เท่านั้น

#### การกำหนดเกรดเอง

VISION NET: INSTRUCTOR WEB USERMANUAL

ส่วนนี้ จะใช้ในการปรับเกรคที่ได้จาการคำนวน หรือดึงนิสิตที่มีคะแนนเก็บสูง หรือ ผิดปกติออกจาก กลุ่มตัวอย่าง การคำเนินการดังกล่าว ทำได้โดยการกดเลือก ให้ Cal or Manual

| หัวข้อ                      | คำอชิบาย                                                                                                    |
|-----------------------------|----------------------------------------------------------------------------------------------------|
| EDIT<br>Cal<br>Or<br>Manual | Cal or Manual<br>ใช้ในการกำหนดให้นิสิตแต่ละคนถูกตัดเกรดผ่านระบบ<br>หรือ ต้องการกำหนดเกรดเอง เมื่อกดปุ่มแล้ว ต้องทำการ SAVE<br>โดยให้ Click ที่ Check Box                                                                                                    |
| Result                      | Result<br>ช่องแสดงผลการคำนวนเกรดที่ได้ กรณีที่เกรดใน<br>นิสิตนั้นถูกกำหนดเป็น Manual จาก Column แรก จะไม่แสดง<br>เกรดนั้นบนช่อง โดยท่านสามารถกำหนดเกรดได้โดยกดปุ่ม<br>Adjust ในช่อง Adjust<br>การกำหนดให้นิสิตไม่ถูกคำนวนเกรด จะทำให้ค่า N<br>หรือกลุ่มประชากรที่ใช้ ในการคำนวนทางสถิติถูกปรับลดไปด้วย |
| Adjust<br>Grade<br>Result   | Adjust<br>ใช้สำหรับ กำหนดเกรดที่ต้องการการ ให้กดปุ่ม Adjust<br>ท่านจะสามารถปรับเกรดได้ ในรายการนิสิตที่ ถูกกำหนดเกรดให้<br>เป็น Manual เท่านั้น                                                                                                    |

ต่ำ EDIT Cal Or Manual Result Save Grade Result Γ Manual Г Manual Manual D+ ~ B+ R. ~ D+ C+ D+ ~ С D+ Manual D Manual 

หมายเหตุ กรณีที่นิสิต ลงทะเบียนแล้วทำการถอนโดยได้สัญลักษณ์ W ระบบจะทำการตั้งให้ออกจากกลุ่ม ตัวอย่างอัตโนมัติ

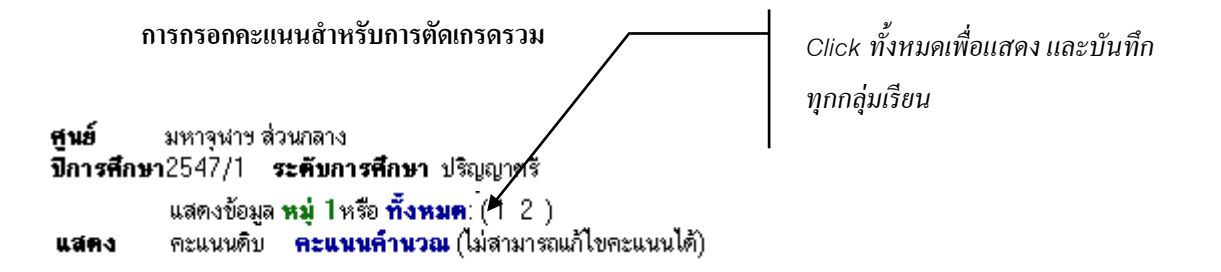

ท่านสามารถเลือกบันทึกคะแนนทีละกลุ่มเรียน หรือทุกกลุ่มเรียนพร้อมกันได้ โดย Click ที่ กำว่า **ทั้งหมด** หากโดยมี เงื่อนไขคือ

- การบันทึกคะแนนทุกกลุ่มเรียนพร้อมกัน ต้องทำที่กลุ่มเรียนหลักที่ถูกอ้างอิงเท่านั้น
- กรณีที่อยู่ในกลุ่มเรียนย่อย ท่านสามารถ Click เพื่อแสดงกะแนนได้ เท่านั้น

### การเลือก Mode ในการแสดงค่าคะแนนดิบ

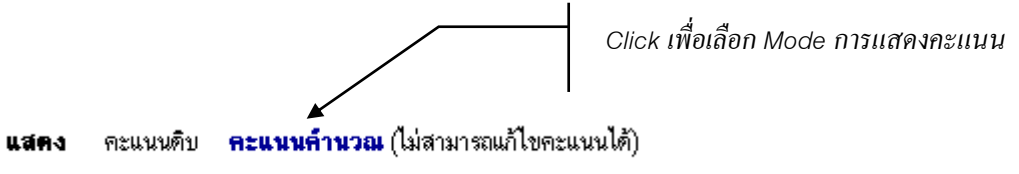

ท่านสามารถเลือก Mode การแสดงกะแนนได้ ๒ Mode คือ

- คะแนนดิบ เป็นคะแนนที่ท่านกรอกเข้ามา
- คะแนนคำนวณ เป็นคะแนนที่ทำการคิดเป็น % ตามที่กำหนดไว้แล้ว โดยใน Mode นี้ไม่สามารถแก้ไข คะแนนได้

### ตารางอ้างอิง T ที่ใช้อ้างอิงในระบบ

| Т         | AREA    | Т     | AREA          | Т    | AREA             | Т          | AREA            | Т    | AREA       |
|-----------|---------|-------|---------------|------|------------------|------------|-----------------|------|------------|
| 90        | ၀.၀၀၈ါဗ | യം    | 0.0500        | ୯୦   | ୭୯.୯୦୦୦          | စင်        | ದರ್ಶ.೯೦೦೦       | ನ    | ธีธี.ธีอดอ |
| ଭଭ        | ಎ.೦೦៦៤  | ها ها | ၀၀၆၏.၀        | ഭിച  | b0.0500          | ലം         | ನನ.៤೯೦೦         | ක්ෂ  | ธีธี.ธีตด๐ |
| രില       | 0.00ෆ)0 | ම්ම   | 0.ග໕00        | ଝ୍ର  | രാറപ്പ് ചെയ്     | ວລ         | ၆၀.၈)စ၀၀        | ເຄ   | కక.కడోఅం   |
| ໑ຓ        | 0.0000  | ഉര    | 0.ഭനി00       | दद   | യനി.ഭണാം         | કહ         | စေ ဧစစစ         | દ્વલ | ಕಕ.ಕಶಾಂ    |
| ୦୯        | 0600.0  | කික්  | 00@6.0        | ୯୯   | ೯೦.ನಡೆ೦೦         | કહ્ય       | ട്.ഞെഞാറ        | નલ   | ဧဧ.ဧ၈၈၀    |
| ୭୯        | ഠ.ഠിയതഠ | പ്രം  | ಂ.ಷ'ಅ೦೦       | હરુ  | തർ.๔๖୦୦          | Ъþ         | ଟେଙ୍କ ଅଚ୍ଚତ     | ಗಶ   | ಕಕ.ಕನಡಂ    |
| စဉ        | 0.0ത๔0  | ලංක   | ඉ.රෆ්රර       | යබ   | നെപ്പം താരം      | වත්        | <b>ర</b> డ.డడ00 | ಗರ   | ಕಕ.ಕಷಕಂ    |
| ගෝ        | ೦.೦೯ ಇ೦ | තිම   | ๑.ตรี๐๐       | હત   | ໔២.0000          | ಶಿಷ        | కేం.డం00        | ಗಗ   | ಕಕ.ಕಕಠಾನ   |
| <u>್ಷ</u> | 0.0560  | මස්   | ၈.၈) ၆၀၀      | હદ   | രായിഠ.ട്ര        | કહ         | සිෆා.ගෞරර       | ಕಕ   | ៩៩.៩៩៥២    |
| ඉේ        | 0.0000  | ഩ൦    | oo\alia_@     | ಡೆಂ  | ៥0.0000          | ကဲဝ        | ළහ.භූකංං        | бo   | ៩៩.៩៩៦៩    |
| ംപ        | 0.0000  | ລ໑    | ම.ඝෆංංං       | රූම  | ಷಿ.ಕದಂಂ          | ෆ්ම        | ಕನ.ಅಾಂಂ         |      |            |
|           |         | തിയ   | డర <b>ం</b> ం | දීම  | ๕๗.៩៣೦೦          | ෆ ් ප      | ೯೫.೨೦೦೦         |      |            |
|           |         | ດດ    | હ.હ૪૦૦        | අග   | ୭୭.୩୮୦୦          | ෆ්ග        | ಕನ.ಕೊಂಂಂ        |      |            |
|           |         | ଜ໔    | ៥.៤ನ೦೦        | ଝଝ   | ે&.ઢે໔૦૦         | ଚାଝ        | ಕಕ.ೂನ೦೦         |      |            |
|           |         | ඉය    | ಶಿ.ಶಿದಂಂ      | ፚፚ   | 00 <b>5</b> 0.36 | ගය         | ಕಕ.೫ನ೦೦         |      |            |
|           |         | ດາວ   | ಷ.೦೩೦೦        | હુરુ | ෆම්.යීෆ්ටට       | ოგ         | ಕಕ.๕೯೦೦         |      |            |
|           |         | ගෆ    | ಕ.ಶಿದ೦೦       | යී භ | ಐ๕.ನ೦೦೦          | <b>ෆ</b> ෆ | ಕಕ.៦៥೦೦         |      |            |
|           |         | ෨ඁඁඁඁ | ୭୭.୯୭୦୦       | ಜಿಷ  | ಣಿಷ.ಷೂ೦೦         | ಲಿಷ        | ಕಕ.ಣಿತಂಂ        |      |            |
|           |         | ඉල්   | බො.අෆ්ටට      | ಜ್   | ನೂ.ಜೆಕೆ೦೦        | ආෂ්        | ಕಕ.ಇ೦೦೦         |      |            |
|           |         | ৫০    | ೯೯.ಇ೮೦೦       | oď   | ನಡ.0000          | ಗಂ         | ಕಕ.ಷಾಡಂ         |      |            |
|           |         |       |               |      |                  |            |                 |      |            |

๔. คลิกที่ <u>เครื่องหมายคำถามของคอลัมน์เกรด</u> จะไปสู่หน้าจอใหม่ เพื่อบันทึกเกรด

#### บันทึกเกรด

ศูนย์ มหาจุฬาฯ ส่วนกลาง, ปริญญาตรี ปีการศึกษา 2547 ภาคการศึกษาที่ 1 000111 ภาษาอังกฤษ 1 หมุ่ 2 หน้าที่ 1/4, จำนวนนิสิตทั้งหมด 76 **■**▶

| ลำดับ | รหัสประจำตัว | ชื่อ                | ค่าเดิม | เกรด    | ลง | ระบบเกรด | สถานภาพ |
|-------|--------------|---------------------|---------|---------|----|----------|---------|
| 1.    | 4761020041   | เกรียงไกร อิสฺสโร   |         | A       | 2  | GD       | ปกฑิ    |
| 2.    | 4761020059   | มนัส อคุคธมุโม      |         | B+ 💌    | 2  | GD       | ปกฑิ    |
| з.    | 4761020067   | จำนงค์ ขนุติพโล     |         | В 💌     | 2  | GD       | ปกฑิ    |
| 4.    | 4761020075   | ชัยศรี จนุทธมุโม    |         | C+ 💌    | 2  | GD       | ปกติ    |
| 5.    | 4761020083   | ญาณวุฒิ อุตฺตมธมฺโม |         | C+* 🔺   | 2  | GD       | ปกฑิ    |
| 6.    | 4761020091   | น้อย ขนฺติโก        |         | В       | 2  | GD       | ปกฑิ    |
| 7.    | 4761020105   | นิคม โฆสิตธมุโม     |         | B+<br>C | 2  | GD       | ปกฑิ    |
| 8.    | 4761020113   | ประถม ธมุมเมธี      |         | C+<br>D | 2  | GD       | ปกติ    |
| 9.    | 4761020121   | ยุนัส กดปุญฺโญ      |         | D+<br>F | 2  | GD       | ปกติ    |
| 10.   | 4761020130   | สงการณ์ ถิรจิตฺโต   |         | -       | 2  | GD       | ปกฑิ    |

## ๕. คลิกที่หัวข้อ พิมพ์ใบแจ้งเกรด จะไปสู่หน้าจอใหม่ เพื่อพิมพ์ใบแจ้งเกรดออกทางโปรแกรมเวิร์ด ดังนี้

| มหาวิทยาลัยมหาจุฬาลงกรณราชวิทยาลัย        |                                        |        |                           |       |         | <b>ไบส่งระดับ</b><br>ศูนย์ มห<br>ภาคก | <b>เคะแนนตัว</b><br>าจุฬาฯ ส่วร<br>ารศึกษาที่ 1 | <b>ฉักษร</b><br>นกลาง<br>/2547 |  |
|-------------------------------------------|----------------------------------------|--------|---------------------------|-------|---------|---------------------------------------|-------------------------------------------------|--------------------------------|--|
| ระดับการศึกษา <b>ปริญญาตร</b> ี           |                                        |        |                           |       |         |                                       |                                                 |                                |  |
| รายวีชา 000111: <mark>ภาษาอังกฤษ</mark> 1 |                                        |        |                           |       |         |                                       |                                                 |                                |  |
| ผู้สอน                                    |                                        | คร.ท์  | งิมพ์ตา วนะลุน            |       |         | กลุ่มที่ 2                            |                                                 |                                |  |
| ล่าดับ                                    | รหัสปร                                 | ะจำตัว | ão                        | QUIZ  | MIDTERM | FINAL                                 | \$9H                                            | เกรด                           |  |
| 1                                         | 47610                                  | 20041  | พระเกรียงไกร อิสุสโร      | 15.20 | 23.33   | 25.00                                 | 63.53                                           | С                              |  |
| 2                                         | 47610                                  | 20059  | พระมนัส อคุครมุโม         | 9.00  | 10.67   | 36.25                                 | 55.92                                           | D+                             |  |
| 3                                         | 4761020067 พระมหาจำนงค์ ชนุติพโล 13.40 |        |                           |       |         | 24.50                                 | 52.90                                           | D                              |  |
| 4                                         | 4761020075 พระมหาขัยศรี จนุทธมุโม      |        | 17.80                     | 26.00 | 41.75   | 85.55                                 | A                                               |                                |  |
| 5                                         | 47610                                  | 20083  | พระมหาญาณวุฒี อุตฺตมรมุโม | 21.67 | 25.00   | 55.27                                 | D+                                              |                                |  |

๕. ตารางสอนอาจารย์ ท่านสามารถขอดูข้อมูลตารางสอนของท่าน ณ ปี/ภาคการศึกษาที่ต้องการได้จากเมนู
 "ตารางสอนอาจารย์"

#### วิธีใช้งาน

- ๑. จากหน้าจอภาระการสอน คลิกที่เมนู "ตารางสอนอาจารย์"
- ๒. ระบบจะแสดงข้อมูล ปี/ภาคการศึกษา ช่วงวันเวลาที่ต้องการแสดงตารางสอน

| 10005 ര <sup>ം</sup> | ร.พิมพ์ตา วนะลุน                    |                                                               |        |
|----------------------|-------------------------------------|---------------------------------------------------------------|--------|
| ตาร                  | างสอนอา                             | าจารย์                                                        |        |
| พิมพ์ดา              | <b>วนะลุน</b> ปีการศึกษา∢           | 12548 ► / 1 <b>2 3 ระหว่าง &lt; 4</b> /4/2548 - 10/4/2548 ►   |        |
| Day/Time             | 13:00-14:00 14:00-1                 | 15:00                                                         |        |
| วันทร์               |                                     |                                                               |        |
| อังการ               | <b>301315</b><br>(2) 1, 113sri<br>2 |                                                               |        |
| щь                   |                                     |                                                               |        |
| พฤหัสบดี             |                                     |                                                               |        |
| ศุกร์                |                                     |                                                               |        |
| * ข้อมูลที่ปราก      | าฏอยู่ในการางเรียนประก              | าอบด้วย รหัสวิชา (จำนวนหน่วยกิต) กลุ่ม, ห้องเรียนและอาคาร ตาม | ล้ำดับ |

หมายเหตุ ข้อมูลที่แสดงในตารางประกอบไปด้วย รหัสวิชา (จำนวนหน่วยกิต) กลุ่มเรียน, ห้องเรียนและอาการ ตามลำดับ ในกรณีที่ตารางเวลาสอนซ้ำซ้อนระบบจะแสดงข้อมูลด้วยช่องสีแดง ๖. สถิติการลงทะเบียน ท่านสามารถขอดูข้อมูลสถิติการลงทะเบียนเรียนในรายวิชาที่ท่านเป็นผู้สอนได้ตั้งแต่อดีตจนถึง ปัจจุบัน ข้อมูลจะประกอบไปด้วย ปี/ภาคการศึกษา, วิทยาเขต, ชื่อวิชา, กลุ่มเรียน, จำนวนเปิดรับลงทะเบียน, จำนวนนิสิตที่ ลงทะเบียนเรียน

### วิธีใช้งาน

- ๑. จากหน้าจอเมนูหลัก คลิกที่เมนู "สถิติการลงทะเบียน"
- ๒. เมื่อดูข้อมูลเรียบร้อยแล้ว ท่านสามารถกลับไปที่เมนูหลักได้โดยคลิกที่เมนู "ถอยกลับ"
   รูปต่อไปนี้เป็นหน้าจอตัวอย่างข้อมูลสถิติการลงทะเบียน

# สถิติการลงทะเบียน

### ปีการศึกษา 2546 2547 2548

| รหัสวิชา                      | รายวิชา                                          |    | หมุ่    | รับ  | ลง  |
|-------------------------------|--------------------------------------------------|----|---------|------|-----|
| <mark>ภาคการศึกษาที่ 1</mark> |                                                  |    |         |      |     |
| มหาจุฬาฯ ส่วนกลาง             | ปริญญาตรี                                        |    |         |      |     |
| 000102                        | เศรษฐศาสตร์ในชีวิตประจำวัน                       |    | 1       | 9999 | 180 |
|                               | ปี 1 ; 3810100 : พุทธศาสตร์ (ยังไม่ได้เลือกเอก)  | 85 | -       |      |     |
|                               | ปี 1 ; 3810400 : สังคมศาสตร์ (ยังไม่ได้เลือกเอก) | 95 |         |      |     |
| 000105                        | เทคนิคการศึกษาระดับอุดมศึกษา                     |    | 1       | 9999 | 86  |
|                               | ปี 3 ; 4510201 : การบริหารการศึกษา               | 1  | Wait 1  |      |     |
|                               | ปี 1 ; 3810100 : พุทธศาสตร์ (ยังไม่ได้เลือกเอก)  | 85 | -       |      |     |
| 000111                        | ภาษาอังกฤษ 1                                     |    | 2       | 76   | 76  |
|                               | ปี 1 ; 3810200 : ครุศาสตร์ (ยังไม่ได้เลือกเอก)   | 76 | Wait 76 |      |     |

### ๒.๑๖ บันทึกประวัตินิสิต

อาจารย์สามารถบันทึกประวัติเพิ่มเติมของนิสิตได้ เช่น ประวัติกวามประพฤติของนิสิตซึ่งอาจจะเป็นประวัติในด้านดี หรือไม่ดีก็ได้ ข้อมูลประวัติที่ท่านป้อนเข้าสู่ระบบจะถูกแสดงอยู่ในส่วนของระเบียนประวัตินิสิต

### วิธีใช้งาน

- ๑. จากหน้าจอเมนูหลัก คลิกที่เมนู "บันทึกประวัตินิสิต"
- ป้อนรหัสนิสิตที่ต้องการบันทึกประวัติเพิ่มเติมลงในช่องว่าง
- . ๑. คลิกที่ปุ่ม **"บันทึก"** กรุณาดูภาพต่อไปนี้ประกอบ

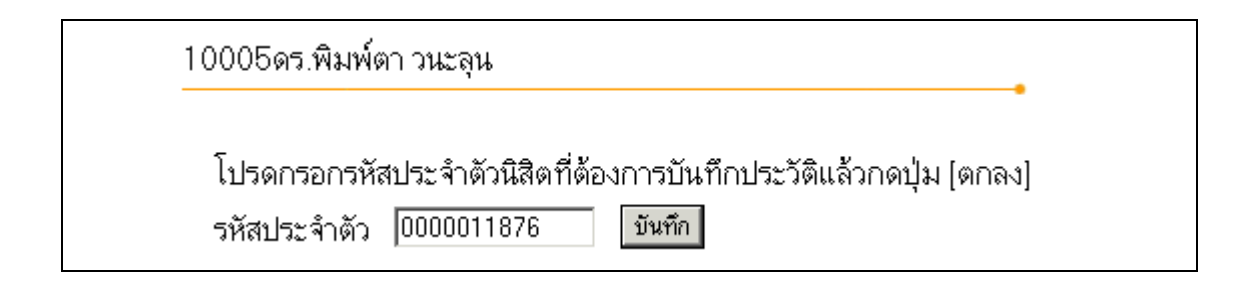

๔. ในกรณีที่นิสิตคนที่ท่านอาจารย์ต้องการบันทึกประวัติเพิ่มเดิมมีประวัติซึ่งถูกบันทึกโดยอาจารย์ท่านอื่นมาแล้ว ข้อมูลประวัติดังกล่าวจะถูกแสดงออกมาทางหน้าจอ ถ้าประวัติดังกล่าวถูกบันทึกโดยตัวท่านอาจารย์เอง ระบบ จะแสดงข้อความ [<u>au</u>] เพื่อให้ท่านสามารถลบรายการประวัตินั้นออกจากระบบได้ ส่วนในกรณีของประวัติที่ ถูกป้อนโดยอาจารย์ท่านอื่น ท่านจะไม่สามารถกำการลบรายการนั้นได้

ด้านล่างของจอภาพจะมีช่องว่างให้ท่านอาจารย์ป้อนประวัติของนิสิตได้ ท่านอาจารย์สามารถระบุได้ว่า ประวัติดังกล่าวเป็นประวัติดีหรือไม่ดี โดยการกำหนดกะแนนในช่องถัดมา ถ้ากะแนนที่ให้เป็นบวกแสดงว่าเป็น ประวัติดี ในทางกลับกันถ้ากะแนนที่ให้เป็นลบแสดงว่าเป็นประวัติในแง่ลบ

10005ดร.พิมพ์ตา วนะลุน

# ประวัติของ พระมหาธีรภัทร มโนชโย

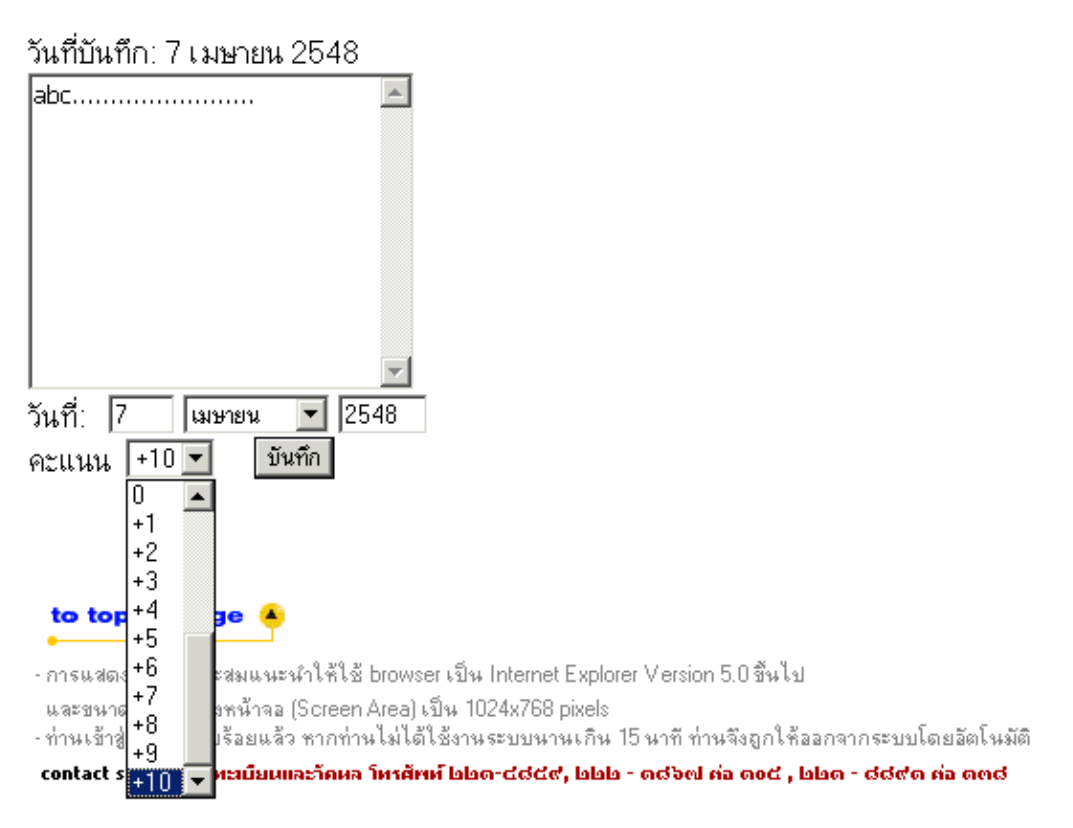

### ๒.๑๗ ข้อมูลนิสิต (ตรวจสอบข้อมูลนิสิต.)

ใช้เพื่อให้อาจารย์สามารถตรวจสอบข้อมูลสถานภาพรายภาค, ระดับคะแนนเฉลี่ยในภาคการศึกษา, คะแนนเฉลี่ย สะสม, หน่วยกิตที่ลงในภาคการศึกษา และหน่วยกิตสะสมของนิสิตแต่ละคนได้

### วิธีใช้งาน

- จากหน้าจอเมนูหลัก ให้ท่านคลิกที่เมนู "ข้อมูลนิสิต
- ๒. ระบุรหัสนิสิต
- ๓. กดปุ่ม "ค้นหา"

| มหาวิทยาลัยมหาจุฬาลงกระ           พลhachulalongkornrajavidya | <mark>ณราชวิทยาลับ</mark><br>alaya University      | MCU Home   Search   Contacts   Study   Events   Site Map   Thai / Eng<br>เปลี่ยนไปดามหน้า page นั้น ๆ |
|--------------------------------------------------------------|----------------------------------------------------|----------------------------------------------------------------------------------------------------|
| 10008                                                        | 5 ดร.พิมพ์ตา 1                                     | วนะลุน                                                                                                |
| โ ← ลอยกลับ                                                  | ତ <b>ି</b> ଅକ୍ଷ ସ                                  | อบข้อมูลนิสิต                                                                                         |
| รทัสป                                                        | ระจำทั่ว 000001                                    | 11876 ค้นทา                                                                                           |
| <b>พ</b> ลhachulalongkomrajavidy                             | <mark>ณราชวิทยาลัย</mark><br>alaya University      | MCU Home   Search   Contacts   Study   Events   Site Map   Thai / Eng<br>เปลี่ยนไปดามหน้า page นั้นๆ  |
| 1000                                                         | 5 ดร.พิมพ์ตา                                       | วนะลุน                                                                                                |
| <b>ি</b><br>গাঁৰ।                                            | <b>50986</b> 6                                     | อบข้อมูลนิสิต<br><sup>ป11876</sup> ค้นหา สถานภาพ กำลังคึกษา                                           |
| ชื่อ                                                         | พระมหา                                             |                                                                                                    |
| ชื่อปริ                                                      | <mark>ญญา</mark> ปริญญาจ                           | ตรี โปรแกรมวิชา 3810404 : เศรษฐศาสตร์                                                                 |
| GPA GPA                                                      | × 3.34                                             |                                                                                                    |
| PICTURE NOT FOUND                                            | ลงทะเบียน<br>ภาคร <mark>สถานะภาพ</mark> ะ          | เชิ\$ต สถานะการองทะเพียน IGPA IGPAXI ∩A I∩AX ภาระ                                                     |
| PLEASE CONTACT ADMIN 2537                                    | <ol> <li>กำลังศึกษา</li> <li>กำลังศึกษา</li> </ol> | ) ทำการลงทะเบียนแล้ว (ลงปกติ)3.00 3.00 18 18 -<br>ทำการลงทะเบียนแล้ว (ลงปกติ)3.08 3.04 18 36 -        |
| 2538                                                         | 1 กำลังศึกษา                                       | ทำการลงทะเบียนแล้ว (ลงปกติ) 3.47 3.19 20 56 -                                                         |
| 2539                                                         | <ol> <li>กาลงศกษา</li> <li>กำลังศึกษา</li> </ol>   | ) ทาการลงทะเบยนแลว (ลงปกต.) 3.54 3.30 17 73 -<br>) ทำการลงทะเบียนแล้ว (ลงปกติ.) 3.55 3.35 19 92 -     |
|                                                              |                                                    |                                                                                                    |
|                                                              | 2 กำลังศึกษา                                       | ทำการลงทะเบียนแล้ว (ลงปกติ) 3.30 3.34 20 112                                                          |

### ๒.๑๙ ทำบันทึกถึงผู้เรียน

ท่านอาจารย์สามารถส่งข้อความ/ทำบันทึกถึงนิสิตแต่ละคน หรือ นิสิตในกลุ่มเรียนที่กำหนด หรือ นิสิตทุกคนใน มหาวิทยาลัยได้ ข้อความที่ส่งถึงนิสิตแต่ละคน หรือ นิสิตในกลุ่มเรียนที่กำหนดจะปรากฏอยู่ในหน้าข่าวประกาศของนิสิตแต่ ละท่าน เมื่อนิสิตเข้าใช้งานระบบบริการการศึกษา นิสิตจะได้รับข้อความดังกล่าวทันที ในกรณีของการส่งข้อความถึงนิสิตทุก คนในมหาวิทยาลัย ข้อความจะปรากฏที่หน้าข่าวประกาศในส่วนที่เป็นข้อมูลสาธารณะ (http://regweb.mcu.ac.th)

### วิธีใช้งาน

- ๑. จากหน้าจอหลัก ให้ท่านคลิกที่เมนู "ทำบันทึกถึงผู้เรียน"
- ๒. ระบุรูปแบบการส่งข้อความ โดยการคลิกที่วงกลมหน้าตัวเลือกที่ต้องการ ในกรณีของการส่งข้อความถึงนิสิต รายคน ให้ป้อนรหัสประจำตัวของนิสิตลงในช่องรหัสประจำตัวนิสิตด้วย ส่วนในกรณีที่ต้องการส่งข้อความถึง นิสิตในกลุ่มเรียน ให้ป้อนรหัสวิชา, กลุ่มเรียน, ระดับการศึกษาและวิทยาเขต
- ป้อนชื่อเรื่องลงในช่อง "ชื่อเรื่อง"
- ๔. ป้อนข้อความลงในช่อง "ข้อความ"
- กำหนดวัน/เดือน/ปีที่เริ่มต้นแสดงข้อกวาม
- กำหนดวัน/เดือน/ปีที่สิ้นสุดการแสดงข้อความ
- ๑. ระบุระดับความสำคัญของข้อความ (ข้อความจะถูกแสดงที่หน้าข่าวประกาศโดยมีการเรียงสำคับจากข้อความที่ สำคัญมากไปหาน้อย)
- ๙. คลิกที่ปุ่ม "ส่งข้อความ"

| ทำบันทึก                                                                              | ถึงผู้เรียน                                              |
|---------------------------------------------------------------------------------------|----------------------------------------------------------|
| • ขั้นที่1                                                                            | โปรดเลือกรูปแบบการส่งข้อความถึงผู้เรียน                  |
| <ul> <li>นิสิตรายคน</li> <li>นิสิตในกลุ่มเรียน</li> <li>นิสิตที่ให้คำปรึกษ</li> </ul> | รหัสประจำตัว                                             |
| • ขึ้นที่ 2                                                                           | โปรดป้อนชื่อเรื่องและข้อความแล้วกดปุ่ม <b>ส่งข้อความ</b> |
| ชื่อเรื่อง                                                                            |                                                          |
| ข้อความ                                                                               | ×                                                        |
| ท่านสามารถระบุข้อค                                                                    | วามได้สูงสุดไม่เกิน 255 ตัวอักษร                         |
| จำนวนตัวอักษร                                                                         | 0                                                        |
| เริ่มแสดงตั้งแต่วันที่                                                                | 7 เมษายน 🗾 2548                                          |
| จนถึง                                                                                 | 7 เมษายน 💌 2548                                          |
| ระดับความสำคัญ                                                                        | 0 - น้อยที่สุด 💌<br>ส่งข้อความ                           |

### ๒.๑៩ รายการความคิดเห็น

เป็นเมนูสำหรับดูรายการความคิดเห็นต่างๆ ที่มี ผ่านระบบบริการการศึกษา

### วิธีใช้งาน

- ๑. จากหน้าจอเมนูหลัก คลิกที่เมนู "รายการความคิดเห็น"
- ๒. เลือกเดือน/ปี ที่ต้องการดูรายการความคิดเห็น

| Mahachulalongko | <mark>เฟ้าลงกรณราชวิทยาลัย</mark> MCU Home   Search   Contacts   Study   Events   Site Map   Thai / Eng<br>mrajavidyalaya University เปลี่ยนไปดามหน้า page นั้น ๆ |
|-----------------|----------------------------------------------------------------------------------------------------|
|                 | 10005 ดร.พิมพ์ดา วนะลุน                                                                                                    |
| 🗲 ถอยกจับ       | ้ความคิดเห็นของผู้ใช้                                                                                                    |
|                 | ประจำเดือน ∢ เมษายน 2548 ▶                                                                                                    |
|                 | โปรดทราบ                                                                                                    |
|                 | * ไม่มีข้อมูล *                                                                                                    |
|                 |                                                                                                    |

### ๒.๒๐ ทะเบียนรายชื่อ

ใช้สำหรับแสดงรายชื่อนิสิตพร้อมสถานภาพและระดับคะแนนเฉลี่ย และพิมพ์รายชื่อนิสิตในวิชาเอกที่กำหนด

### วิธีใช้งาน

คณะ

- เลือก "ทะเบียนรายชื่อ" จากหน้าจอหลัก
- ๒. คณะ และปีที่รับเข้า ในหน้าจอสถิติ น.ศ.จำแนกสภาพ ตามปีที่รับ
- ๑. คลิกเลือกที่จำนวนนิสิตของสาขาวิชาที่ต้องการแสดงผลรายงาน ดังหน้าจอต่อไปนี้

# สถิตินิสิตจำแนกสภาพ ตามปีที่รับ

1 : พุทธศาสตร์ 💽

#### ปีการศึกษาที่เข้า : **2536 2537 2538 2539** 2540 **2541 2542 2543 2544**

|                                         | รับเข้า | เลือกสาขา | ย้ายเข้า | ย้ายออก | รวม | พ้นสภาพ | จบการ<br>ศึกษา | ปกติ |
|-----------------------------------------|---------|-----------|----------|---------|-----|---------|----------------|------|
| พุทธศาสตร์                              |         |           |          |         |     |         |                |      |
| ศูนย์ : มหาจุฬาฯ ส่วนกลาง               |         |           |          |         |     |         |                |      |
| ระดับการศึกษา : ปริญญาตรี               |         |           |          |         |     |         |                |      |
| 3810100 : พุทธศาสตร์ (ยังไม่ได้เลือกเอะ | n) 1    |           |          |         | 1   |         | 1              |      |
| 3810101 : พระพุทธศาสนา                  | 16      |           |          | -       | 16  |         | 16             |      |
| 3810104 : ภาษาสันสกฤต                   | 5       |           |          | -       | 5   |         | 5              |      |
| 3810106 : ปรัชญา                        | 21      |           |          | -       | 21  |         | 21             | -    |
| 3810107 : ศาสนา                         | 8       |           | -        | -       | 8   | -       | 8              |      |
| รวมในระดับ                              | 51      | 0         | 0        | 0       | 51  | 0       | 51             | 0    |
| કગ્રમીમલુમદ                             | í 51    | 0         | 0        | 0       | 51  | 0       | 51             | 0    |
| 571                                     | 51      | 0         | n        | N       | 51  | Π       | 51             | Ω    |

# รายชื่อนิสิต

| ศูนย์              |             | มหาจุฬ   | ทฯ ส่วนกลาง                      |         |       |              |
|--------------------|-------------|----------|----------------------------------|---------|-------|--------------|
| ระดับก             | ารศึกษา     | ปริญญา   | าตรี                             |         |       |              |
| คณะ                |             | พุทธศา   | สตร์                             |         |       |              |
| โปรแก              | รมวิชา      | 38101    | 01 : พระพุทธศาสนา                |         |       |              |
| ปีการศึ            | กษาที่เ ข้า | 2540     |                                  |         |       |              |
| หมุ่               |             | 11011    |                                  |         |       |              |
| click              | รหัสนิสิด   | เพื่อดูผ | ลการศึกษา, ชื่อนิสิดเพื่อดูประวั | ดิ      |       | <b>W</b> ord |
| <mark>ลำดับ</mark> | 🔻 รหัสปร    | ระจำดัว  | ชื่อ                             | สถานภาพ | หมุ่  | GPA          |
| 1                  | 000001      | 2620     | พระครูวินัยธรณรงค์ ธมุมานนุโท    | 40      | 11011 | 2.91         |
| 2                  | 000001      | 3116     | พระเฉลียว ถิรธมุโม               | 40      | 11011 | 2.73         |
| 3                  | 000001      | 3120     | พระมหาถนอม อริยว์โส              | 40      | 11011 | 2.63         |
| 4                  | 000001      | 3121     | พระมหาทองสุข สิริวฑฺฒโก          | 40      | 11011 | 2.84         |
| 5                  | 000001      | 3123     | พระครูปลัดธนัญชัย อริตุชโย       | 40      | 11011 | 3.09         |
| 6                  | 000001      | 3128     | พระบุญญวัฒน์ ตาณวีโร             | 40      | 11011 | 3.04         |
| 7                  | 000001      | 3129     | พระปฐมพจน์ สนุดจิตฺโต            | 40      | 11011 | 2.80         |
| 8                  | 000001      | 3134     | พระมหาผุดผ่อง อคุคธมุโม          | 40      | 11011 | 2.95         |
| 9                  | 000001      | 3137     | พระมหามนตรี คุตุตธมุโม           | 40      | 11011 | 3.77         |
| 10                 | 000001      | 3140     | พระครูวินัยธรวิเชียร โฆสธมุโม    | 40      | 11011 | 2.73         |

## รายงานนี้สามารถเรียงลำคับตามชื่อ ของนิสิตในสาขาวิชาได้ โดยการคลิกที่ **"ชื่อ"** และหากต้องการพิมพ์รายชื่อนิสิต

เป็นไฟล์ Word คลิกที่ 🎹 🕷 ซึ่งท่านสามารถนำไฟล์ที่ได้นั้นไปบันทึกเป็นไฟล์เวิร์คหรือพิมพ์ออกทางเครื่องพิมพ์ได้ทันที

|        | มหาวิ                | ทยาลัยมหาจุฬาลงกรณราช         | รวิทยา | าลัเ  | Đ            | ศูนย์ : | รายชื่อบิสิต<br>มหาจุฬาฯ ส่วนกลาง |
|--------|----------------------|-------------------------------|--------|-------|--------------|---------|-----------------------------------|
| โปรแกร | หวีชา <b>3810101</b> | : พระพุทธศาสนา                | 1      | โการใ | สึกษาที่เข้า | 2540    |                                   |
| คณะ ช  | พุทธศาสตร์           |                               | 5      | ะดับเ | การศึกษา     | ปริญญาต | ารี่                              |
| เลยนี้ | รหัสประกังตัว        | ชื่อ                          | สถาน   | a3W   | MĄ           | GPA     |                                   |
| 1      | 0000012620           | พระครูวินัยธรถรงค์ สมุมานนุโห |        | 40    | 11011        | 2.91    |                                   |
| 2      | 0000013116           | พระเอลี่ยว ถือรมุโม           |        | 40    | 11011        | 2.73    |                                   |
| 3      | 0000013120           | พระมหาถนอม อรียว์โด           |        | 40    | 11011        | 2.63    |                                   |
| 4      | 0000013121           | พระมหาทองสุข สีริวทุฒโก       |        | 40    | 11011        | 2.84    |                                   |
| 5      | 0000013123           | พระครูปลัดธนัญชัย ซึตุชโย     |        | 40    | 11011        | 3.09    |                                   |
| 6      | 0000013128           | พระบุญญวัฒน์ ตาณวีริ          |        | 40    | 11011        | 3.04    |                                   |
| 7      | 0000013129           | พระปฐมพจน์ สนุตจิตฺโต         |        | 40    | 11011        | 2.80    | /                                 |
| 8      | 0000013134           | พระมหาผุดผ่อง อดุดรมุโม       |        | 40    | 11011        | 2.95    | 1                                 |
| 9      | 0000013137           | พระมหามนตรี คุณตรมุโม         |        | 40    | 11011        | 3.77    |                                   |
| 10     | 0000013140           | พระครูวินัยธรวิเซียร โฆสธมุโม |        | 40    | 11011        | 2.73    |                                   |
|        |                      |                               | +      |       |              |         | 4                                 |

### วิธีใช้งาน

- ๑. หากต้องการบันทึกแฟ้มเป็นไฟล์ Word คลิกที่เมนู "FILE"
- ๒. เถือก "Save As"
- ๓. ใส่ชื่อไฟล์และเลือกชนิดข้อมูลเป็น "Word Document"
- ๔. กด "บันทิ๊ก"

### ๒.๒๑ เสนอความคิดเห็น

หากท่านมีข้อคิดเห็นประการใด ท่านสามารถเสนอความคิดเห็นโดยผ่านระบบบริการการศึกษาได้ ข้อมูลต่างๆที่ ท่านเสนอจะเป็นประโยชน์อย่างมากในการปรับปรุงบริการต่างๆให้ดียิ่งขึ้น

### วิธีใช้งาน

- จากหน้าจอเมนูหลัก คลิกที่เมนู "เสนอความคิดเห็น"
- ๒. ป้อนความคิดเห็นต่างๆลงในช่องว่าง
- ๑. คลิกที่ปุ่ม "ส่งความคิดเห็น"

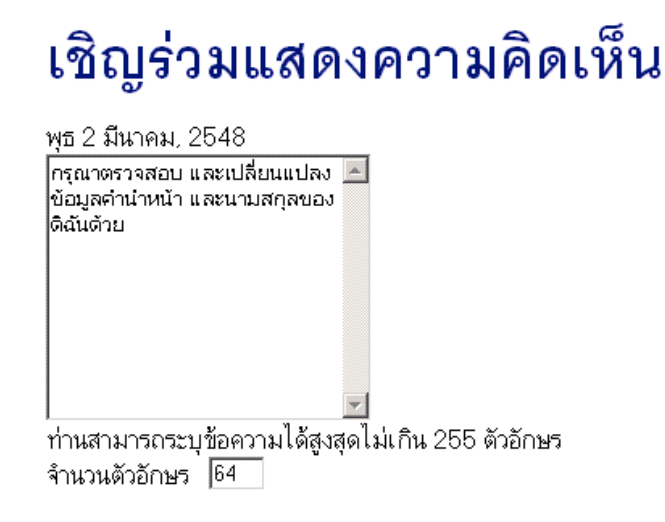

ส่งข้อความ

### ๒.๒๒ สถิติการเข้าใช้ระบบ

ท่านอาจารย์สามารถตรวจสอบประวัติการเข้าใช้ระบบ ของตัวท่านเอง โดยคลิกที่เมนู "<mark>สถิติการเข้าใช้ระบบ"</mark> ปรากฎ ดังภาพ

10005 **ดร.พิมพ์ดา วนะลุน** 

# สถิติการเข้าใช้ระบบของท่าน

#### ประจำเดือน 🖣 เมษายน 2548 🕨

| ลำดับ | วัน<br>ที่ | เวลา  | หมายเหตุ                          | จาก(IP)   | ตรวจสอบข้อมูลโดย | หมายเหตุ               |
|-------|------------|-------|-----------------------------------|-----------|------------------|------------------------|
| 1     | - 7        | 16:26 | เข้าสู่ระบบโดย ผู้พัฒนาระบบ       | 127.0.0.1 |                  |                        |
| 2     |            | 16:26 | เข้าสู่ระบบโดยใช้สิทธิ์ อาจารย์   | 127.0.0.1 |                  |                        |
| 3     |            | 16:32 | เข้าสู่ระบบโดย ผู้พัฒนาระบบ       | 127.0.0.1 |                  |                        |
| 4     |            | 16:32 | เข้าสู่ระบบโดยใช้สิทธิ์ อาจารย์   | 127.0.0.1 |                  |                        |
| 5     |            | 16:44 | เข้าสู่ระบบโดย ผู้พัฒนาระบบ       | 127.0.0.1 |                  |                        |
| 6     |            | 16:44 | เข้าสู่ระบบโดยใช้สิทธิ์ ผู้บริหาร | 127.0.0.1 |                  |                        |
| 7     |            | 16:51 | เข้าสู่ระบบโดย ผู้พัฒนาระบบ       | 127.0.0.1 |                  |                        |
| 8     |            | 16:51 | เข้าสู่ระบบโดยใช้สิทธิ์ อาจารย์   | 127.0.0.1 |                  |                        |
| 9     |            | 17:01 | แก้ไขคะแนนดิบ                     | 127.0.0.1 |                  | 1/2547 000111 : SECT 2 |
| 10    |            | 17:02 | แก้ไขคะแนนดิบ                     | 127.0.0.1 |                  | 1/2547 000111 : SECT 2 |
| 11    |            | 17:22 | แก้ไขคะแนนดิบ                     | 127.0.0.1 |                  | 1/2547 000111 : SECT 2 |
| 12    |            | 17:22 | แก้ไขคะแนนดิบ                     | 127.0.0.1 |                  | 1/2547 000111 : SECT 2 |
| 13    |            | 17:22 | แก้ไขคะแนนดิบ                     | 127.0.0.1 |                  | 1/2547 000111 : SECT 2 |
| 14    |            | 17:23 | แก้ไขคะแนนดิบ                     | 127.0.0.1 |                  | 1/2547 000111 : SECT 2 |
| 15    |            | 17:31 | ส่งเกรดผ่าน web                   | 127.0.0.1 |                  | 1/2547 000111 : SECT 2 |

#### ๒.๒๓ ออกจากระบบ

เมื่อเสร็จสิ้นการใช้งานระบบบริการการศึกษาแล้ว ท่านอาจารย์ต้องคลิกที่ปุ่ม "ออกจากระบบ" เพื่อป้องกันมิให้ผู้อื่น เข้ามาใช้งานระบบแทนตัวท่านอาจารย์เอง